# 1 HP Deskjet 3840 Seriesprintere

Vælg et af nedenstående emner for at få svar på et spørgsmål:

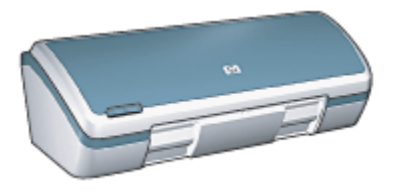

- Meddelelser
- Specialfunktioner
- Introduktion
- Tilslutning til printeren
- Udskrivning af fotos
- Udskrivning af andre dokumenter
- Udskrivningstip
- Printersoftware
- Vedligeholdelse
- Fejlfinding
- Specifikationer
- Tilbehør

# 2 Specialfunktioner

Tillykke! Du har købt en HP Deskjet-printer, der er udstyret med en lang række spændende funktioner:

- Fremragende udskrivning i fotokvalitet: Bedre udskrivning med de sorte og trefarvede blækpatroner installeret.
- Udskrivning i seks farver, der kan opgraderes: Forbedret fotoudskrivning med en fotoblækpatron (købes separat).
- Udskrivning uden rammer: Udskrivning af 4 x 6" fotografier til kanten af papiret med funktionen udskrivning uden kanter.
- Brugervenlig: Nem at installere og betjene.
- Knappen Annuller: Sparer papir og blæk ved at annullere udskriftsjob hurtigt og nemt med knappen Annuller.
- Blækmængdeindikator: Kontroller den omtrentlige blækmængde for hver blækpatron ved hjælp af blækmængdeindikatoren på skærmen.
- Kompakt: Lille, let og nem at installere, opbevare eller bære.
- Kvalitet: Bygget til at give dig de bedste resultater ved alle udskrivningsbehov.

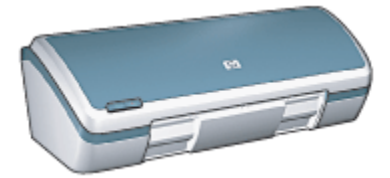

## 3 Introduktion

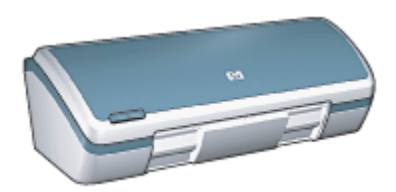

Se siden om printerfunktioner for at få en oversigt over printerfunktionerne.

Klik på det relevante emne nedenfor, hvis du vil have en beskrivelse af en printerfunktion:

- · Knapper og lys
- Papirbakker
- Blækpatroner
- Udskrivning med reserveblæk

## 3.1 Printerfunktioner

HP-printeren har en række funktioner, der gør udskrivning lettere og mere effektiv.

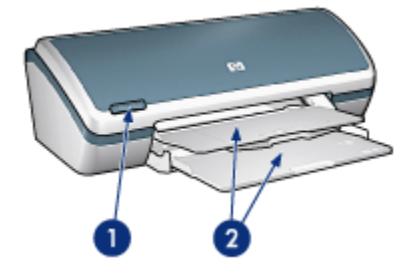

- 1. Knapper og lys
- 2. Papirbakker

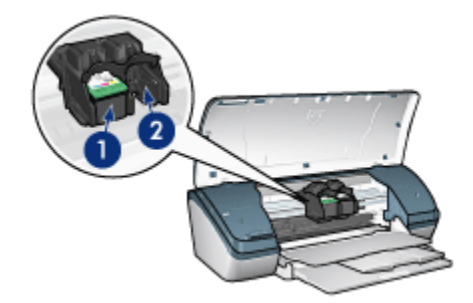

- 1. Blækpatroner
- 2. Blækbackup-tilstand

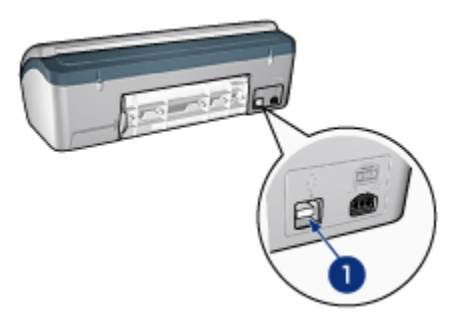

1. USB-port

## 3.2 Knapper og lys

Brug printerknapperne til at tænde og slukke for printeren og til at annullere et udskriftsjob.

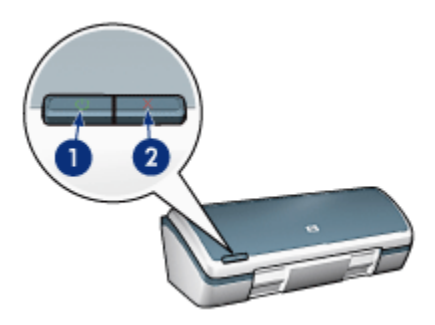

- 1. Strømafbryder og lys
- 2. Knappen Annuller udskrift

## Strømafbryder og -indikator

Strømafbryderen bruges til at tænde og slukke for printeren. Når du har trykket på strømafbryderen, går der muligvis et par sekunder, før printeren tænder.

Lyset på strømafbryderen giver en visuel indikation om printerens status. Når strømindikatoren er tændt og ikke blinker, er printeren enten ved at udskrive eller klar til at udskrive. Når strømindikatoren blinker, betyder det, at printerdækslet er åbent, eller at der er et problem.

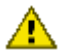

Forsigtig! Brug altid strømafbryderen til at tænde og slukke for printeren. Brug af et strømpanel, en overspændingsbeskytter eller en vægkontakt kan forårsage printersvigt.

## Knappen Annuller udskrift

Når du trykker på knappen Annuller udskrift, annulleres det aktuelle udskriftsjob.

## 3.3 Papirbakker

Printeren har en foldepapirbakke, der indeholder en papirbakke og en udskriftsbakke.

Du kan få flere oplysninger om papirbakkerne ved at vælge et af nedenstående emner:

- Udfoldning af papirbakkerne
- Papirbakke
- Udskriftsbakke
- Sammenfoldning af papirbakkerne

## Udfoldning af papirbakkerne

Følg disse trin for at udfolde papirbakkerne:

1. Hæv printerdækslet.

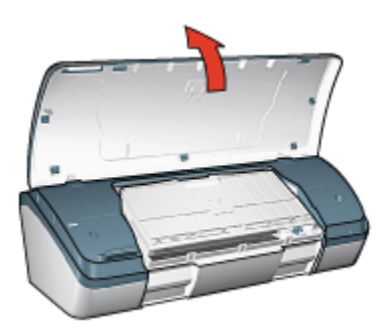

2. Sænk papirbakken

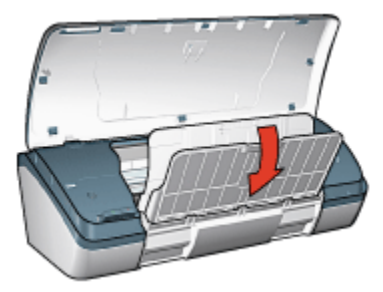

3. Sænk udskriftsbakken

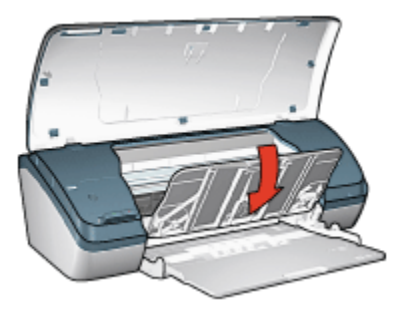

4. Træk udskriftsbakkeforlængeren ud, og slå udskriftsbakkeforlængerens endeklap op.

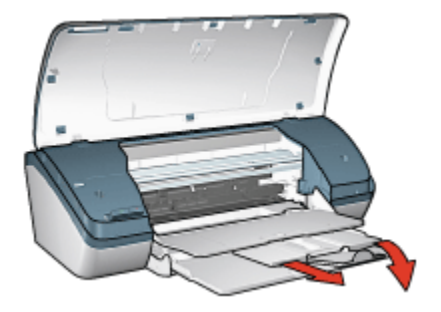

5. Sænk printerdækslet, og tænd for printeren.

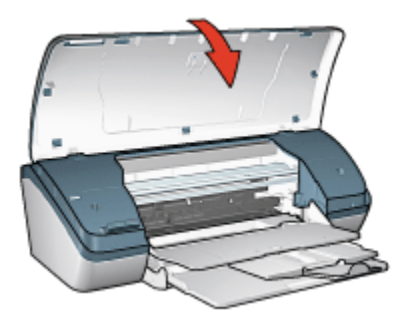

## Papirbakke

Papirbakken indeholder papir og andre medier, der skal udskrives.

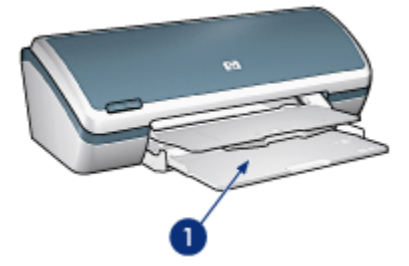

1. Papirbakke

Udskriv på forskellige mediestørrelser ved at skubbe papirstyret til højre eller venstre.

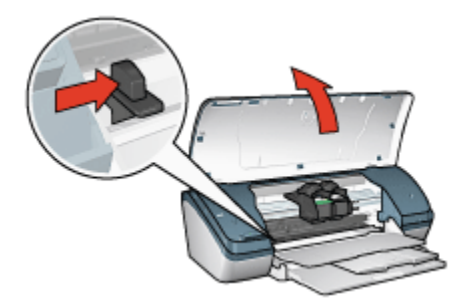

1. Tryk og skub på papirstyret

## Udskriftsbakke

De udskrevne sider opbevares i udskriftsbakken.

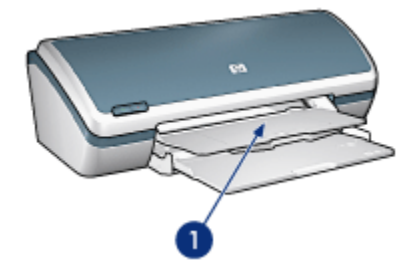

1. Udskriftsbakke

Løft printerdækslet og udskriftsbakken for at lægge papir i.

Sænk printerdækslet og udskriftsbakken, før du udskriver.

Træk udskriftsbakkeforlængeren ud, og slå udskriftsbakkeforlængerens endeklap op for at forhindre, at der falder papir ud af udskriftsbakken.

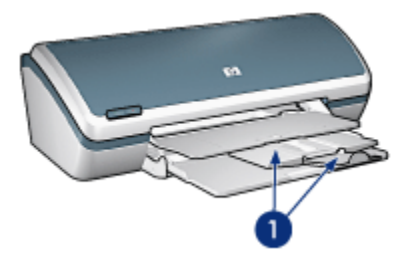

1. Udskriftsbakkeforlænger og udskriftsbakkeforlængers endeklap

## Sammenfoldning af papirbakker

Følg disse trin for at folde papirbakkerne sammen igen:

- 1. Fjern papir eller andre medier fra papirbakkerne, og sluk for printeren.
- 2. Hæv printerdækslet.

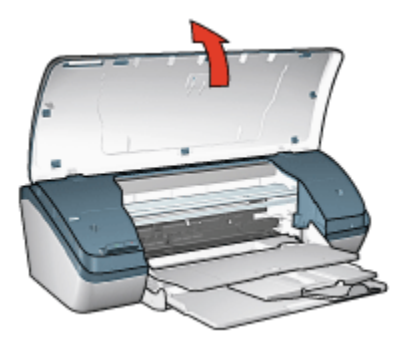

3. Slå udskriftsbakkeforlængerens endeklap ned, og skub derefter udskriftsbakkeforlængeren ind i udskriftsbakken.

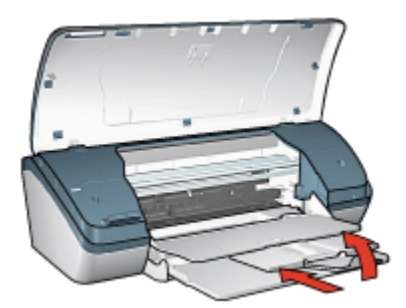

4. Hæv udskriftsbakken.

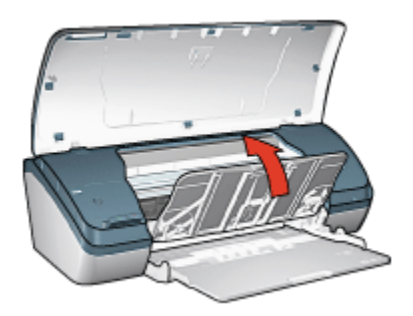

5. Hæv papirbakken.

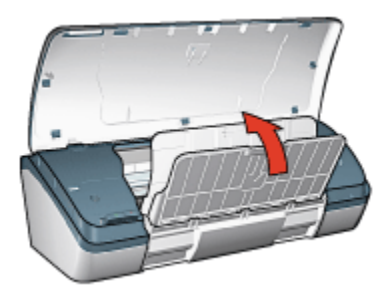

6. Tag fat under papirbakken, og løft op i bakken, indtil den er låst på plads.

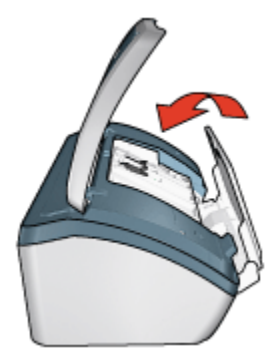

7. Sænk printerdækslet.

## 3.4 Blækpatroner

Der kan benyttes tre blækpatroner til printeren.

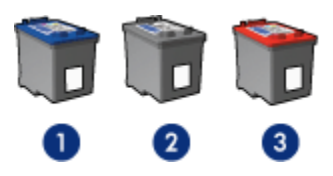

- 1. Trefarvet blækpatron
- 2. Sort blækpatron
- 3. Fotoblækpatron

## Brug af blækpatroner

#### Udskrivning til hverdagsbrug

Brug den sorte og trefarvede blækpatron til daglig udskrivning.

#### Udskrivning af kvalitetsfarvefotos

For at få mere livfulde farver ved udskrivning af farvefotos eller andre specielle dokumenter skal du fjerne den sorte blækpatron og bruge en fotoblækpatron sammen med den trefarvede blækpatron.

#### Udskiftning af blækpatroner

Når du køber blækpatroner, skal du se efter blækpatronens valgnummer.

Du kan se valgnummeret tre steder:

• Etiket med valgnummer: Se etiketten på den blækpatron, du vil udskifte.

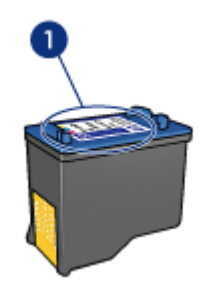

- 1. Etiket med valgnummer
- Dokumentation til printer: Du finder en liste med blækpatronernes valgnumre i brugervejledningen, der fulgte med printeren.
- Dialogboksen Oplysninger om bestilling af blækpatron: Hvis du vil se en liste over blækpatronernes valgnumre, kan du åbne printerens Værktøjskasse. Klik på fanen Anslået blækniveau, og klik derefter på knappen Oplysninger om bestilling af blækpatron.

Hvis en blækpatron løber tør for blæk, kan printeren udskrive i blækbackup-tilstand.

Du finder yderligere oplysninger om installation af en blækpatron på siden om installation af blækpatron.

## 3.5 Blækbackup-tilstand

Ved udskrivning med reserveblæk anvender printeren kun en blækpatron. Udskrivning med reserveblæk startes, når en blækpatron fjernes fra blækpatronholderen.

Du finder instruktioner om fjernelse af en blækpatron på siden om installation af blækpatron.

## Udskriftsresultater ved udskrivning med reserveblæk

Udskrives der med reserveblæk, vil det gøre udskrivningen langsommere og påvirke kvaliteten af udskrifterne.

| Installeret blækpatron | Resultat                                                                       |
|------------------------|--------------------------------------------------------------------------------|
| Sort blækpatron        | Farver udskrives i gråtoner.                                                   |
| Trefarvet blækpatron   | Der udskrives farver, men sort udskrives i grånuancer og<br>er ikke ægte sort. |
| Fotoblækpatron         | Farver udskrives i gråtoner.                                                   |

Bemærk! Det anbefales, at du ikke bruger fotoblækpatronen til udskrivning med reserveblæk.

## Afslutning af udskrivning med reserveblæk

Installer to blækpatroner i printeren for at afslutte udskrivning med reserveblæk.

Du finder instruktioner om installation af en blækpatron på siden om installation af blækpatron.

# 4 Tilslutning til printeren

• USB

## 4.1 USB

Printeren sluttes til computeren med et USB-kabel (Universal Serial Bus). Computeren skal køre operativsystemet Windows 98 eller nyere for at bruge et USB-kabel.

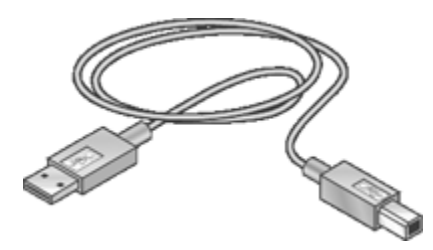

Se installationsplakaten, der fulgte med printeren, for at få anvisninger om tilslutning af printeren via et USB-kabel.

# 5 Udskrivning af fotos

Vælg den type fotos, du vil udskrive:

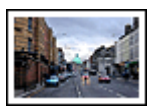

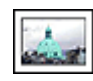

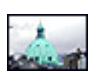

Store fotos med en hvid kant Små fotos med en hvid Små fotos uden rammer kant

#### Forbedring af dine fotos

Få flere oplysninger om, hvordan du forbedrer dine fotos ved hjælp af printerens fotoudskrivningsfunktioner.

## 5.1 Forbedring af dine fotos

Printersoftwaren indeholder adskillige funktioner, der gør udskrivning af digitale fotografier nemmere og forbedrer fotokvaliteten:

- Få den bedste kombination af hastighed og kvalitet ved at bruge PhotoREt.
- Brug indstillingerne for HP digital photography til at retouchere fotografier.
- Opnå den højeste opløsning med Maksimum dpi.
- Udskriv et Exif-formateret fotografi, hvis du har software, der er Exif-aktiveret.
- Brug HP Papir til daglig brug, halvblankt for at spare penge og blæk, når du udskriver fotos.

Lær, hvordan du kan give dine digitale fotografier et professionelt præg:

- Brug fotoblækpatronen for at opnå de bedste farver.
- Brug avancerede farveindstillinger for at forbedre udskrevne farver.
- Udskriv sort-hvide fotografier.
- Udskriv til kanterne af fotopapiret med udskrivning uden kanter.

Følg retningslinjerne for opbevaring af fotopapir for at undgå, at fotopapiret krøller.

## 5.2 PhotoREt

Med PhotoREt udskrives billedet med den bedste kombination af udskriftshastighed og -kvalitet.

Følg disse trin for at udskrive med PhotoREt-teknologi:

- 1. Åbn dialogboksen Printeregenskaber.
- 2. Klik på fanen Udskrivningsgenveje eller fanen Papir/Kvalitet.
- 3. Klik på Bedst på rullelisten Udskriftskvalitet.
- 4. Vælg en af de andre udskriftsindstillinger, og klik derefter på OK.

## 5.3 Indstillinger for HP digital photography

Printeren har flere funktioner til at forbedre kvaliteten af digitale fotografier.

## Åbning af dialogboksen Indstillinger for HP Digital Photography

Følg disse trin for at åbne dialogboksen Indstillinger for HP digital photography:

- 1. Åbn dialogboksen Printeregenskaber.
- 2. Klik på fanen Udskrivningsgenveje eller fanen Papir/Kvalitet, og klik derefter på knappen HP digital photography.

## Brug af dialogboksen Indstillinger for HP Digital Photography

Du kan bruge dialogboksen **Indstillinger for HP digital photography** til at angive disse indstillinger:

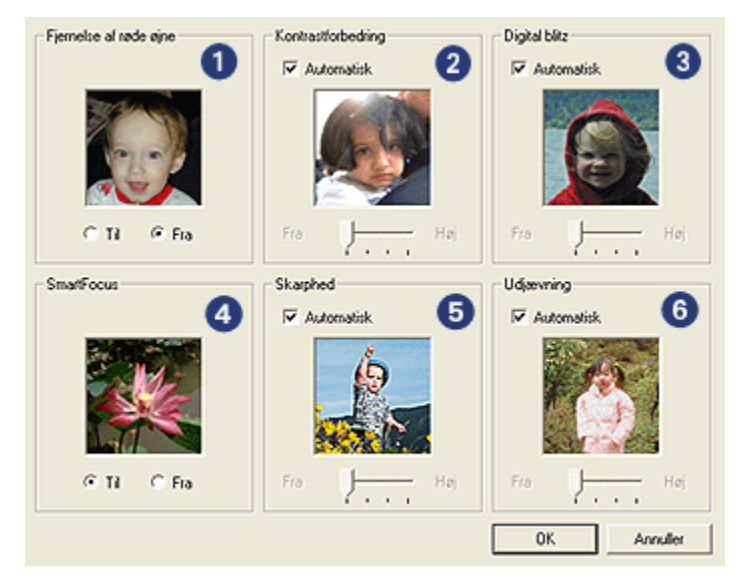

- 1. Fjernelse af røde øjne: Klik på Til for at fjerne eller reducere røde øjne på fotografiet.
- 2. Kontrastforbedring: Juster kontrasten til det foretrukne niveau. Klik på Automatisk, hvis printeren automatisk skal justere kontrasten.
- Digital flash: Juster eksponeringen af fotografier med mørke områder for at få detaljerne frem. Klik på Automatisk, hvis printeren automatisk skal justere lysheden.
- 4. **SmartFocus**: Øger billedets kvalitet og klarhed. Klik på **Til**, hvis printerdriveren automatisk skal gøre et billede med skarpt.
- 5. **Skarphed**: Juster billedskarpheden til det foretrukne niveau. Klik på **Automatisk**, hvis printeren automatisk skal indstille skarphedsniveauet for billedet.
- 6. **Udjævning**: Dæmp et billede. Klik på **Automatisk**, hvis printeren automatisk skal indstille udjævningsniveauet for billedet.

## 5.4 Maksimum dpi

Indstillingen for udskriftskvalitet **Maksimum dpi** muliggør udskrivning i 4800 x 1200optimeret dpi.

Udskriftstilstanden 4800 x 1200-optimeret dpi er den højeste kvalitetsopløsning for denne printer. Når 4800 x 1200-optimeret dpi er valgt i printerdriveren, udskriver den trefarvede blækpatron i tilstanden 4800 x 1200-optimeret dpi (farve op til 4800 x 1200-optimeret dpi og input i 1200 dpi). Hvis en fotoblækpatron også er installeret, forbedres udskriftskvaliteten. En fotoblækpatron kan købes separat, hvis den ikke fulgte med printeren.

Følg disse trin for at udskrive i tilstanden 4800 x 1200-optimeret dpi:

- 1. Åbn dialogboksen Printeregenskaber.
- 2. Klik på fanen Udskrivningsgenveje eller fanen Papir/Kvalitet.

Bemærk! Vælg enten Fotoudskrivning uden ramme eller Fotoudskrivning med hvide kanter under fanen Udskrivningsgenveje.

3. Find den korrekte rulleliste:

| Fane                   | Rulleliste |
|------------------------|------------|
| Udskrivning af genveje | Papirtype  |
| Papir/Kvalitet         | Typen er   |

Bemærk! Det er ikke nødvendigt at angive udskriftskvaliteten under begge faner.

- 4. Vælg den korrekte papirtype på rullelisten.
- 5. Klik på Maks. dpi på rullelisten Udskriftskvalitet.

Bemærk! Den midlertidige indstilling for **Maksimum dpi** bruger meget diskplads og udskriver langsomt.

6. Vælg en af de andre udskriftsindstillinger, og klik derefter på OK.

## 5.5 Exif-udskrivning

Exif Print (Exchangeable Image File Format 2.2) er en international digital billedstandard, som forenkler digital fotografering og forbedrer kvaliteten af de udskrevne fotografier. Når man tager et billede med et Exif Print-aktiveret digitalkamera, lagrer Exif Print oplysninger om f.eks. eksponeringstid, blitztype og farvemætning i billedfilen. Softwaren til HP Deskjet-printeren bruger derefter disse oplysninger til automatisk at udføre billedspecifikke forbedringer, så du får billeder af meget høj kvalitet.

Udskrivning af Exif Print-aktiverede billeder, kræver følgende udstyr:

- Et digitalkamera, der understøtter Exif Print.
- Exif Print-aktiveret fotosoftware.

Følg disse trin for at udskrive bedre fotografier med Exif Print:

- 1. Åbn den fil, der skal udskrives med fotoprogrammet til Exif Print.
- 2. Åbn dialogboksen Printeregenskaber.
- 3. Klik på fanen Udskrivningsgenveje eller fanen Papir/Kvalitet.

Bemærk! Vælg enten Fotoudskrivning uden ramme eller Fotoudskrivning med hvide kanter under fanen Udskrivningsgenveje.

- 4. Klik på Normal eller Bedst på rullelisten Udskriftskvalitet.
- 5. Vælg en af de andre udskriftsindstillinger, og klik derefter på OK.

Printersoftwaren optimerer automatisk det udskrevne billede.

## 5.6 Fotoblækpatron

Hvis du bruger fotoblækpatronen sammen med den trefarvede blækpatron, udskrives fotos i seks farver, så godt som uden korn, der bevarer farverne utroligt længe.

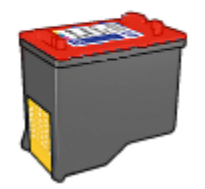

Hvis der ikke følger en fotoblækpatron med produktet, kan den købes separat.

#### Installation af fotoblækpatronen

For at installere fotoblækpatronen skal du fjerne den sorte blækpatron fra printeren og derefter installere fotoblækpatronen i rummet i højre side af holderen.

Du finder yderligere oplysninger herom på siden om installation af blækpatron.

#### Brug af fotoblækpatronen

Følg disse trin for at udskrive i seks farver:

- 1. Åbn dialogboksen Printeregenskaber.
- 2. Klik på fanen Udskrivningsgenveje eller fanen Papir/Kvalitet.

Bemærk! Vælg enten Fotoudskrivning uden rammer eller Fotoudskrivning med hvide kanter under fanen Udskrivningsgenveje.

3. Find den ønskede rulleliste:

| Fane                   | Rulleliste |
|------------------------|------------|
| Udskrivning af genveje | Papirtype  |
| Papir/Kvalitet         | Typen er   |

Bemærk! Du behøver ikke at indstille udskriftskvaliteten under begge faner.

- 4. Klik på den ønskede fotopapirtype på rullelisten.
- 5. Klik på Normal, Bedst eller Maksimum dpi på rullelisten Udskriftskvalitet.
- 6. Vælg en af de andre udskriftsindstillinger, og klik derefter på OK.

#### Opbevaring af fotoblækpatronen

Hvis du vil bevare blækpatronen, skal du følge vejledningen om opbevaring af blækpatron.

## 5.7 Brug af avancerede farveindstillinger

Brug dialogboksen Avancerede farveindstillinger til at justere visningen af udskrevne farver på udskifter.

Justering af disse indstillinger kan medføre, at de udskrevne farver er forskellige fra de farver, der vises på computerens skærm.

Følg disse trin for at angive avancerede farveindstillinger:

- 1. Åbn dialogboksen Printeregenskaber.
- 2. Klik på fanen Farve.
- 3. Klik på knappen Avancerede farveindstillinger.

 Avancerede farveindstillinger

 Meetring:
 Dempet

 Dempet
 Intern

 Lysstyrke:
 Herkere

 Farvetone:
 Kalgere

 Kalgere
 Varmeee

 OK

Dialogboksen Avancerede farveindstillinger vises.

- 4. Juster følgende indstillinger efter behov:
  - Generelle farveindstillinger: Juster Mætning, Lysstyrke og Farvetone for at påvirke udskriften af de generelle farver.
- 5. Når du har angivet farveindstillingerne, skal du klikke på OK.
- 6. Vælg en af de andre udskriftsindstillinger, og klik derefter på OK.

Se under Hvad er det? for at få flere oplysninger om funktionerne i dialogboksen **Printeregenskaber**.

## 5.8 Udskrivning af sort-hvid-fotos

Du kan udføre følgende opgaver med printeren:

- · Udskrive et sort-hvidt fotografi
- Udskrive et farvefotografi i sort-hvid

#### Udskrivning af et sort-hvidt fotografi

Hvis du vil udskrive et fotografi, der allerede er sort-hvidt, skal du blot følge vejledningen til den type og størrelse fotografi, som du vil udskrive.

#### Udskrivning af et farvefotografi i sort-hvid

Følg disse trin for at udskrive et farvefotografi i sort-hvid:

- 1. Åbn dialogboksen Printeregenskaber.
- 2. Klik på fanen Farve.

| dskrivningsgerweje<br>Hurtigindstillinger for | Papir/kvalitet<br>udskriftsopgav | Færdigbehandling | Effekter | Grundlæggende | Farve | Service |
|-----------------------------------------------|----------------------------------|------------------|----------|---------------|-------|---------|
| Skriv nyt navn til h                          | urtigindstill, her               |                  | ٠        | Gem           | S     | let     |
| Farveindstillinger                            | er<br>kpatron                    |                  |          | 4.00×6.001    | n     |         |
| Ø                                             |                                  |                  |          |               |       | Hjælp   |

- 3. Klik på Udskriv i gråtoner.
- 4. Vælg en af følgende indstillinger:
  - Høj kvalitet: Brug denne indstilling til udskrifter og andre udskrifter i høj kvalitet.
  - Kun sort blækpatron: Brug denne indstilling til hurtig økonomisk udskrivning.
- 5. Vælg en af de andre udskriftsindstillinger, og klik derefter på OK.

## 5.9 Opbevaring og håndtering af fotopapir

Følg denne vejledning for at bevare kvaliteten af dit HP-fotopapir.

## Opbevaring

- Opbevar ubrugt fotopapir i den originale emballage og i en plastikpose, der kan lukkes tæt igen. Opbevar pakken med fotopapir på en jævn flade på et køligt sted.
- Når du er klar til at udskrive, skal du kun tage det papir ud af plastikposen, som du skal bruge. Efter udskrivning skal du lægge det tiloversblevne papir tilbage i plastikposen.
- Efterlad ikke ubrugt fotopapir i printerens papirbakke. Papiret kan krølle, hvilket kan forringe kvaliteten af dine fotos.

## Håndtering

- Hold altid rundt om fotopapirets kanter. Fingeraftryk på fotopapiret kan forringe udskriftskvaliteten.
- Kontroller, at fotopapiret ikke krøller. Hvis fotopapiret krøller, skal du lægge det i en plastikpose og forsigtigt bøje det modsat den retning, det er krøllet, indtil det er glat. Hvis problemet fortsætter, skal du bruge fotopapir, der ikke er krøllet.

## 5.10 Pengebesparelse ved udskrivning af fotos

## HP papir til daglig brug

Hvis du vil spare penge og blæk, når du udskriver fotografier, skal du bruge **HP papir** til daglig brug, halvblankt og angive Udskriftskvalitet til Normal.

**HP papir til daglig brug, halvblankt** er designet til at skabe kvalitetsfotografier med mindre blæk.

Bemærk! Hvis du vil opnå fotografier med en højere kvalitet, skal du bruge HP ekstra fint fotopapir og angive **Udskriftskvalitet** til **Bedst** eller Maksimum dpi.

## 5.11 Fotos uden rammer

## Retningslinjer

- Hvis du vil udskrive fotos uden kanter, skal du bruge fotopapir med størrelsen 10 x 15 cm og med en fane på 1,25 cm); dine fotos udskrives uden kanter på tre af siderne og med en smal kant i bunden, som du kan rive af og dermed fjerne den sidste kant fra fotoet.
- For at opnå resultater i høj kvalitet skal du bruge en fotoblækpatron sammen med den trefarvede blækpatron.
- Hvis du ønsker at forhindre, at billedet falmer, skal du anvende HP Premium Plus-fotopapir og installere en fotoblækpatron i printeren.
- Du finder yderligere oplysninger om brug af fotoudskrivningsfunktionerne på siden om forbedring af fotos.
- Brug HP Papir til daglig brug, halvblankt for at spare penge og blæk, når du udskriver fotos.
- Kontroller, at det fotopapir, du bruger, er glat. Du finder yderligere oplysninger om, hvordan du forhindrer, at fotopapiret krøller under vejledningen om opbevaring af fotopapir.
- Udskriv ikke dokumenter uden rammer med reserveblæk. Sørg for, at der altid er to blækpatroner installeret i printeren.
- Papirbakkens kapacitet må ikke overskrides: Op til 30 ark.

## Klargøring til udskrivning

- 1. Hæv printerdækslet.
- 2. Skub papirstyret til venstre.
- 3. Hæv udskriftsbakken.
- 4. Læg fotopapiret i højre side af papirbakken med udskriftssiden nedad og den korte side rettet mod printeren. Hvis du bruger fotopapir, som har en afrivningsfane, skal du kontrollere, at denne fane peger væk fra printeren. Skub papiret så langt frem i printeren som muligt.

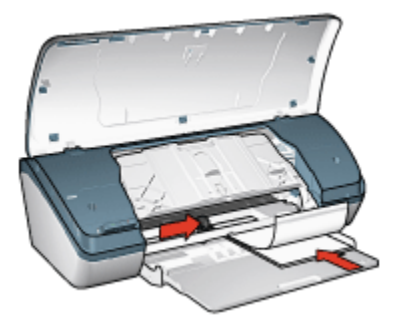

- 5. Sænk udskriftsbakken.
- 6. Skub papirstyret fast ind mod kanten på papiret.
- 7. Sænk printerdækslet.

Bemærk! Hvis programmet har en fotoudskrivningsfunktion, skal du følge vejledningen i programmet. Ellers skal du følge denne vejledning.

- 1. Åbn dialogboksen Printeregenskaber.
- 2. Klik på **Fotoudskrivning uden rammer** som dokumenttype under fanen **Udskrivningsgenveje**, og vælg derefter følgende indstillinger:
  - · Udskriftskvalitet: Normal, Bedst eller Maksimum dpi
  - · Papirtype: Den ønskede fotopapirtype
  - · Papirstørrelse: Den korrekte fotopapirstørrelse
  - · Papirretning: Stående eller Liggende
- 3. Indstil følgende indstillinger, som ønsket:
  - Indstillinger for HP digital photography
  - Avancerede farveindstillinger
  - Gråtonekvalitet
- 4. Klik på **OK** for at udskrive fotoene.

Når du udskriver på 4" x 6" fotopapir med afrivningsfaner, vil udskriften være helt uden kanter, når afrivningsstrimlen fjernes.

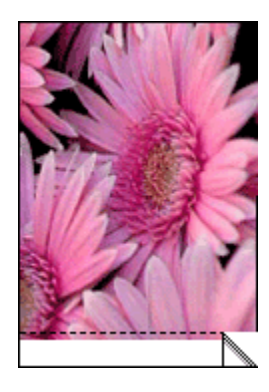

Når du udskriver på 4" x 6" fotopapir uden afrivningsfaner, vil udskriften være uden kanter på tre sider med en ramme forneden.

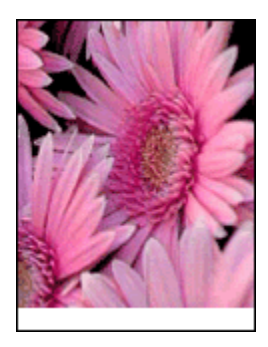

Se under Hvad er det? for at få flere oplysninger om funktionerne i dialogboksen **Printeregenskaber**.

## 5.12 Små fotografier med en kant

## Retningslinjer

- For at opnå resultater i høj kvalitet skal du bruge en fotoblækpatron sammen med den trefarvede blækpatron.
- Hvis du ønsker at forhindre, at billedet falmer, skal du anvende HP Premium Plus-fotopapir og installere en fotoblækpatron i printeren.
- Du finder yderligere oplysninger om brug af fotoudskrivningsfunktionerne på siden om forbedring af fotos.
- Brug HP Papir til daglig brug, halvblankt for at spare penge og blæk, når du udskriver fotos.

- Kontroller, at det fotopapir, du bruger, er glat. Du finder yderligere oplysninger om, hvordan du forhindrer, at fotopapiret krøller under vejledningen om opbevaring af fotopapir.
- Papirbakkens kapacitet må ikke overskrides: Op til 30 ark.

#### Klargøring til udskrivning

- 1. Hæv printerdækslet.
- 2. Skub papirstyret til venstre.
- 3. Hæv udskriftsbakken.
- Læg fotopapiret i højre side af papirbakken med udskriftssiden nedad og den korte side rettet mod printeren. Skub papiret så langt frem i printeren som muligt.

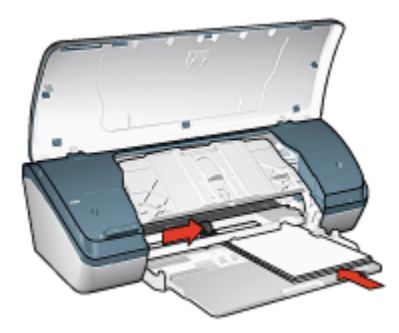

- 5. Sænk udskriftsbakken.
- 6. Skub papirstyret fast ind mod kanten på papiret.
- 7. Sænk printerdækslet.

#### Udskrivning

- Bemærk! Hvis programmet har en fotoudskrivningsfunktion, skal du følge vejledningen i programmet. Ellers skal du følge denne vejledning.
- 1. Åbn dialogboksen Printeregenskaber.
- 2. Klik på **Fotoudskrivning med hvide rammer** som dokumenttype under fanen **Udskrivningsgenveje**, og vælg derefter følgende indstillinger:
  - · Udskriftskvalitet: Normal, Bedst eller Maksimum dpi
  - **Papirtype**: Den ønskede fotopapirtype
  - Papirstørrelse: Den ønskede fotopapirstørrelse
  - · Papirretning: Stående eller Liggende

- 3. Indstil følgende indstillinger, som ønsket:
  - Indstillinger for HP digital photography
  - Avancerede farveindstillinger
  - Gråtonekvalitet
- 4. Klik på **OK** for at udskrive fotoene.

Se under Hvad er det? for at få flere oplysninger om funktionerne i dialogboksen **Printeregenskaber**.

## 5.13 Store fotografier med en hvid kant

#### Retningslinjer

- For at opnå resultater i høj kvalitet skal du bruge en fotoblækpatron sammen med den trefarvede blækpatron.
- Hvis du ønsker at forhindre, at billedet falmer, skal du anvende HP Premium Plus-fotopapir og installere en fotoblækpatron i printeren.
- Du finder yderligere oplysninger om brug af fotoudskrivningsfunktionerne på siden om forbedring af fotos.
- Brug HP Papir til daglig brug, halvblankt for at spare penge og blæk, når du udskriver fotos.
- Kontroller, at det fotopapir, du bruger, er glat. Du finder yderligere oplysninger om, hvordan du forhindrer, at fotopapiret krøller under vejledningen om opbevaring af fotopapir.
- Papirbakkens kapacitet må ikke overskrides: Op til 30 ark.

## Klargøring til udskrivning

- 1. Hæv printerdækslet.
- 2. Skub papirstyret til venstre.
- 3. Hæv udskriftsbakken.
- 4. Læg fotopapiret i papirbakken med udskriftssiden nedad, og skub det så langt frem i printeren som muligt.

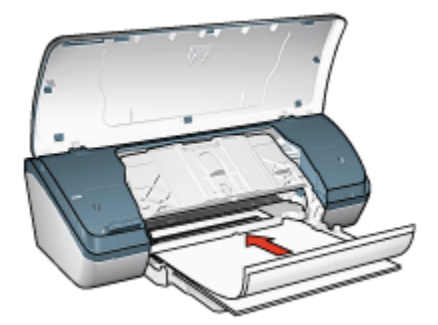

- 5. Sænk udskriftsbakken.
- 6. Skub papirstyret fast ind mod kanten på papiret.
- 7. Sænk printerdækslet.

Bemærk! Hvis programmet har en fotoudskrivningsfunktion, skal du følge vejledningen i programmet. Ellers skal du følge denne vejledning.

- 1. Åbn dialogboksen Printeregenskaber.
- 2. Klik på **Fotoudskrivning med hvide rammer** som dokumenttype under fanen **Udskrivningsgenveje**, og vælg derefter følgende indstillinger:
  - · Udskriftskvalitet: Normal, Bedst eller Maksimum dpi
  - · Papirtype: Den ønskede fotopapirtype
  - · Papirstørrelse: Det ønskede fotopapirformat
  - · Papirretning: Stående eller Liggende
- 3. Indstil følgende indstillinger, som ønsket:
  - Indstillinger for HP digital photography
  - Avancerede farveindstillinger
  - Gråtonekvalitet
- 4. Klik på **OK** for at udskrive fotoene.

Se under Hvad er det? for at få flere oplysninger om funktionerne i dialogboksen **Printeregenskaber**.

# 6 Udskrivning af andre dokumenter

| =             |                  |               |                        |
|---------------|------------------|---------------|------------------------|
| E-mail        | Breve            | Dokumenter    | Konvolutter            |
|               |                  |               |                        |
| Brochurer     | Lykønskningskort | Transparenter | Etiketter              |
|               |                  |               |                        |
| Kartotekskort | Hæfter           | Plakater      | Strygeoverføringspapir |

## Udskrivningstip

Minimer dine omkostninger og forsøg, mens du maksimerer udskriftskvaliteten ved hjælp af disse udskrivningstip.

#### Printersoftware

Få flere oplysninger om printersoftwaren.

## 6.1 E-mail

## Retningslinjer

Overskrid ikke kapaciteten på papirbakken: Op til 100 ark.

- 1. Hæv printerdækslet.
- 2. Skub papirbreddestyret til venstre.

- 3. Løft udskriftsbakken.
- 4. Læg papiret i papirbakken med udskriftssiden nedad, og skub det så langt frem i printeren som muligt.

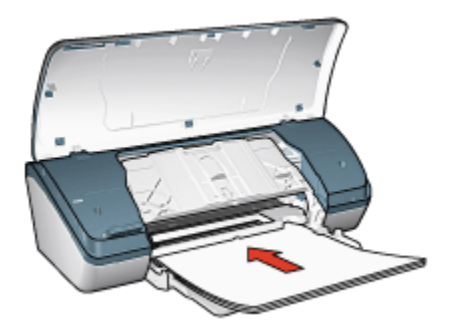

- 5. Sænk udskriftsbakken.
- 6. Skub papirstyret fast ind mod kanten på papiret.
- 7. Sænk printerdækslet.

- 1. Åbn dialogboksen Printeregenskaber.
- 2. Vælg **Generel hverdagsudskrivning** under fanen **Udskrivningsgenveje**, og angiv derefter følgende udskriftsindstillinger:
  - · Papirstørrelse: Det korrekte papirformat
  - · Papirtype: Almindeligt papir
  - · Vælg følgende udskriftsindstillinger efter behov:
    - Udskriftskvalitet
    - · Udskrivning i gråtoner
- 3. Vælg en af de andre udskriftsindstillinger, og klik derefter på OK.

Se under Hvad er det? for at få flere oplysninger om funktionerne i dialogboksen **Printeregenskaber**.

## 6.2 Breve

## Retningslinjer

- · Lær, hvordan du føjer et vandmærke til brevet.
- · Hjælp til udskrivning på en konvolut finder du på siden om konvolutter.
- Overskrid ikke kapaciteten på papirbakken: Op til 100 ark.

## Klargøring til udskrift

- 1. Hæv printerdækslet.
- 2. Skub papirbreddestyret til venstre.
- 3. Løft udskriftsbakken.
- 4. Læg papiret i papirbakken med udskriftssiden nedad, og skub det så langt frem i printeren som muligt.

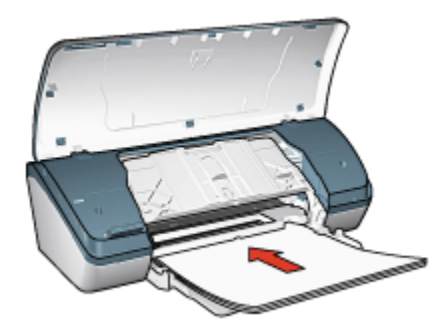

Bemærk! Hvis du bruger brevhoved, skal du kontrollere, at brevhovedet vender nedad og ind mod printerens indre.

- 5. Sænk udskriftsbakken.
- 6. Skub papirstyret fast ind mod kanten på papiret.
- 7. Sænk printerdækslet.

## Udskrivning

- 1. Åbn dialogboksen Printeregenskaber.
- 2. Klik på **Præsentationsudskrivning** eller **Generel hverdagsudskrivning** under fanen **Udskrivningsgenveje**, og angiv derefter følgende udskriftsindstillinger:
  - · Papirstørrelse: Det korrekte papirformat
  - · Papirtype: Almindeligt papir
  - Indstil følgende indstillinger for udskriftskvalitet, som ønsket.
- 3. Vælg en af de andre udskriftsindstillinger, og klik derefter på OK.

Se under Hvad er det? for at få flere oplysninger om funktionerne i dialogboksen **Printeregenskaber**.

## 6.3 Dokumenter

#### Retningslinjer

- Føj et vandmærke til dokumentet.
- Spar papir med tosidet udskrivning.
- Brug Hurtig økonomisk udskrivning af kladdedokumenter.
- · Overskrid ikke kapaciteten på papirbakken: Op til 100 ark.

## Klargøring til udskrift

- 1. Hæv printerdækslet.
- 2. Skub papirbreddestyret til venstre.
- 3. Løft udskriftsbakken.
- 4. Læg papiret i papirbakken med udskriftssiden nedad, og skub det så langt frem i printeren som muligt.

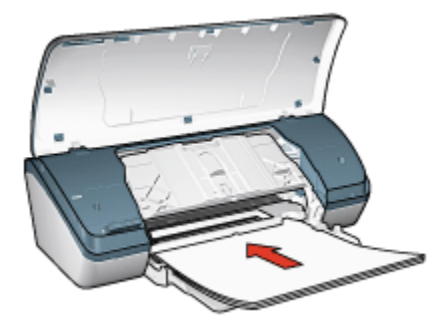

- 5. Sænk udskriftsbakken.
- 6. Skub papirstyret fast ind mod kanten på papiret.
- 7. Sænk printerdækslet.

## Udskrivning

- 1. Åbn dialogboksen Printeregenskaber.
- Klik på Generel hverdagsudskrivning eller Præsentationsudskrivning under fanen Udskrivningsgenveje, og angiv derefter følgende udskriftsindstillinger:
  - · Papirstørrelse: Det korrekte papirformat
  - · Papirtype: Almindeligt papir
  - Vælg følgende udskriftsindstillinger efter behov:
    - Udskriftskvalitet

#### Tosidet udskrivning

3. Vælg en af de andre udskriftsindstillinger, og klik derefter på OK.

Se under Hvad er det? for at få flere oplysninger om funktionerne i dialogboksen **Printeregenskaber**.

## 6.4 Konvolutter

#### Retningslinjer

- Undgå brug af konvolutter, der har følgende funktioner:
  - Har hægter
  - · Har tykke, ujævne eller krøllede kanter
  - Er blanke eller prægede
  - Er afrevne eller på anden måde ødelagte
- Stak konvolutterne, så kanterne rettes ind, inden de lægges i papirbakken.
- Overskrid ikke kapaciteten på papirbakken: Op til 10 konvolutter.

- 1. Hæv printerdækslet.
- 2. Skub papirstyret til venstre.
- 3. Hæv udskriftsbakken.
- Læg konvolutterne mod den højre side i papirbakken, så udskriftssiderne vender nedad og flapperne mod venstre. Skub konvolutterne så langt ind i printeren som muligt.

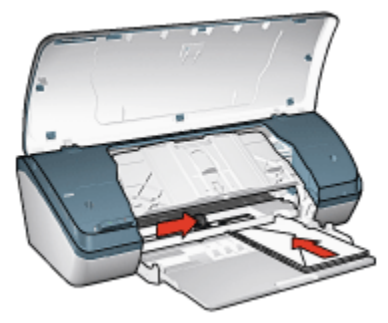

- 5. Sænk udskriftsbakken.
- 6. Skub papirstyret fast ind mod konvolutternes kanter.
- 7. Sænk printerdækslet.

- 1. Åbn dialogboksen Printeregenskaber.
- 2. Klik på fanen Papir/Kvalitet, og angiv følgende udskriftsindstillinger:
  - Størrelsen er: Den korrekte konvolutstørrelse
  - Typen er: Almindeligt papir
- 3. Vælg en af de andre udskriftsindstillinger, og klik derefter på OK.

Se under Hvad er det? for at få flere oplysninger om funktionerne i dialogboksen **Printeregenskaber**.

## 6.5 Brochurer

#### Retningslinjer

- Du opnår de bedste resultater, hvis du bruger HP brochure- og reklamepapir.
- Overskrid ikke kapaciteten på papirbakken: Op til 30 ark.

- 1. Hæv printerdækslet.
- 2. Skub papirbreddestyret til venstre.
- 3. Løft udskriftsbakken.
- 4. Læg brochurepapiret i papirbakken med udskriftssiden nedad, og skub det så langt frem i printeren som muligt.

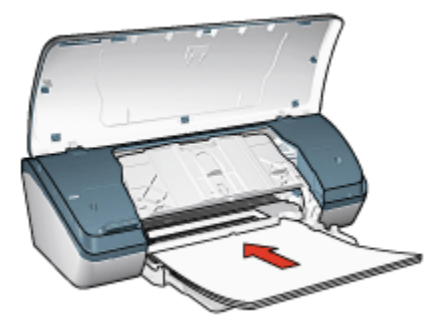

- 5. Sænk udskriftsbakken.
- 6. Skub papirstyret fast ind mod kanten på papiret.
- 7. Sænk printerdækslet.

- 1. Åbn dialogboksen Printeregenskaber.
- 2. Vælg **Præsentationsudskrivning** under fanen **Udskrivningsgenveje**, og angiv derefter følgende udskriftsindstillinger:
  - · Papirstørrelse: Det korrekte papirformat
  - Papirtype: Den ønskede papirtype til brochure
  - Vælg følgende udskriftsindstillinger efter behov:
    - Udskriftskvalitet
    - Udskrivning i gråtoner
    - · Tosidet udskrivning
- 3. Vælg en af de andre udskriftsindstillinger, og klik derefter på OK.

Se under Hvad er det? for at få flere oplysninger om funktionerne i dialogboksen **Printeregenskaber**.

## 6.6 Lykønskningskort

#### Retningslinjer

- Du skal udfolde kort, der er foldet på forhånd, før de placeres i papirbakken.
- Du får de bedste resultater, hvis du bruger HP lykønskningskortpapir.
- · Overskrid ikke kapaciteten på papirbakken: Op til 20 kort.

- 1. Hæv printerdækslet.
- 2. Skub papirstyret til venstre.
- 3. Hæv udskriftsbakken.
- 4. Luft lykønskningskortenes kanter for at skille dem ad, og ret kanterne ind.
- 5. Læg lykønskningskortene i papirbakken med udskriftssiden nedad, og skub dem så langt frem i printeren som muligt.

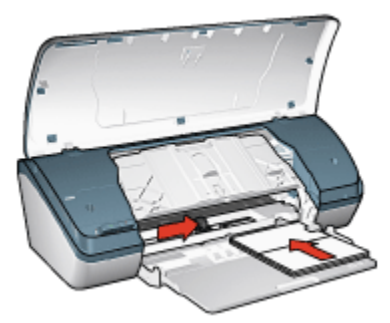

- 6. Sænk udskriftsbakken.
- 7. Skub papirstyret fast ind mod kanten på kortene.
- 8. Sænk printerdækslet.

- Bemærk! Hvis programmet indeholder en funktion til udskrivning af lykønskningskort, skal du følge den vejledning, der findes i programmet. Ellers skal du følge denne vejledning.
- 1. Åbn dialogboksen Printeregenskaber.
- 2. Klik på fanen Papir/Kvalitet, og angiv følgende udskriftsindstillinger:
  - Størrelsen er: Den korrekte kortstørrelse
  - Typen er: Den korrekte korttype
  - Indstil følgende indstillinger for udskriftskvalitet, som ønsket.
- 3. Vælg en af de andre udskriftsindstillinger, og klik derefter på OK.

Se under Hvad er det? for at få flere oplysninger om funktionerne i dialogboksen **Printeregenskaber**.

## 6.7 Transparenter

#### Retningslinjer

- Du får de bedste resultater med HP Premium inkjet-transparenter.
- Papirbakkens kapacitet må ikke overskrides: Op til 30 transparenter.

#### Klargøring til udskrivning

1. Hæv printerdækslet.

- 2. Skub papirstyret til venstre.
- 3. Hæv udskriftsbakken.
- 4. Læg transparenterne i papirbakken med udskriftssiden nedad og den selvklæbende strimmel pegende op og ind mod printeren.

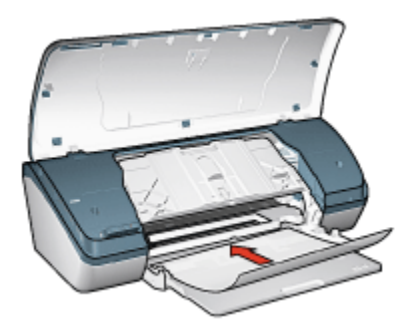

- 5. Skub forsigtigt transparenterne så langt frem i printeren som muligt, så ingen af de selvklæbende strimler klæber fast på hinanden.
- 6. Sænk udskriftsbakken.
- 7. Skub papirstyret fast ind mod kanten på transparenterne.
- 8. Sænk printerdækslet.

- 1. Åbn dialogboksen Printeregenskaber.
- 2. Vælg **Præsentationsudskrivning** under fanen **Udskrivningsgenveje**, og angiv derefter følgende udskriftsindstillinger:
  - · Papirstørrelse: Den ønskede papirstørrelse
  - Papirtype: Transparent
  - · Indstil følgende udskriftsindstillinger, som ønsket:
    - Udskriftskvalitet
    - Udskrivning i gråtoner
- 3. Vælg en af de andre udskriftsindstillinger, og klik derefter på OK.

Se under Hvad er det? for at få flere oplysninger om funktionerne i dialogboksen **Printeregenskaber**.
# 6.8 Etiketter

### Retningslinjer

- Anvend kun etiketter, der er specielt konstrueret til inkjet-printere.
- Anvend kun hele etiketark.
- Kontroller, at etiketterne ikke klæber, er krøllede eller løsner sig fra den beskyttende bagside.
- Overskrid ikke kapaciteten på papirbakken: Op til 20 etiketark (brug kun ark i letter- eller A4-format).

### Klargøring til udskrift

- 1. Hæv printerdækslet.
- 2. Skub papirstyret til venstre.
- 3. Hæv udskriftsbakken.
- 4. Luft etiketarkenes kanter for at skille dem ad, og ret kanterne ind.
- 5. Læg etikettearkene i papirbakken med udskriftssiden nedad, og skub dem så langt frem i printeren som muligt.

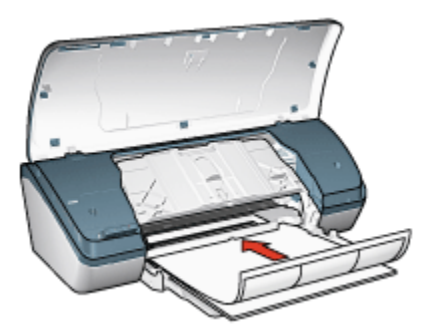

- 6. Sænk udskriftsbakken.
- 7. Skub papirstyrene fast ind mod kanten på arkene.
- 8. Sænk printerdækslet.

### Udskrivning

- Bemærk! Hvis programmet indeholder en etiketudskrivningsfunktion, skal du følge den vejledning, der findes i programmet. Ellers skal du følge denne vejledning.
- 1. Åbn dialogboksen Printeregenskaber.

- 2. Vælg **Generel hverdagsudskrivning** under fanen **Udskrivningsgenveje**, og angiv derefter følgende udskriftsindstillinger:
  - · Papirstørrelse: Det korrekte papirformat
  - · Papirtype: Almindeligt papir
  - Vælg følgende udskriftsindstillinger efter behov:
    - Udskriftskvalitet
    - · Udskrivning i gråtoner
- 3. Vælg en af de andre udskriftsindstillinger, og klik derefter på OK.

Se under Hvad er det? for at få flere oplysninger om funktionerne i dialogboksen **Printeregenskaber**.

### 6.9 Kartotekskort og andre små medier

#### Retningslinjer

- Du må kun bruge kort og små medier, der overholder printerens specifikationer for papirformat. Du finder specifikationerne i brugervejledningen, der fulgte med printeren.
- · Papirbakkens kapacitet må ikke overskrides: Op til 30 kort.

#### Klargøring til udskrivning

- 1. Hæv printerdækslet.
- 2. Skub papirstyret til venstre.
- 3. Hæv udskriftsbakken.
- 4. Læg kortene i højre side af papirbakken med udskriftssiden nedad og de korte sider rettet mod printeren. Skub kortene så langt ind i printeren som muligt.

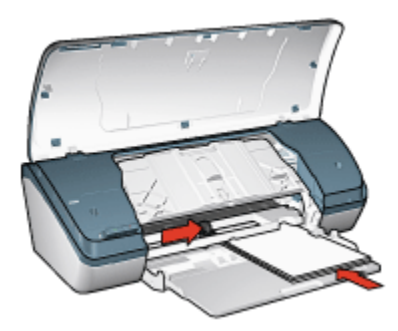

5. Sænk udskriftsbakken.

- 6. Skub papirstyret fast ind mod kanten på kortene.
- 7. Sænk printerdækslet.

### Udskrivning

- 1. Åbn dialogboksen Printeregenskaber.
- 2. Klik på fanen Papir/Kvalitet, og angiv følgende udskriftsindstillinger:
  - · Størrelsen er: Korrekt papirformat
  - Typen er: Den ønskede papirtype
- 3. Vælg en af de andre udskriftsindstillinger, og klik derefter på OK.

Se under Hvad er det? for at få flere oplysninger om funktionerne i dialogboksen **Printeregenskaber**.

### 6.10 Hæfter

Ved udskrivning af hæfter bliver dokumentets sider automatisk opsat og tilpasset, så siderækkefølgen er korrekt, når siderne foldes til et hæfte.

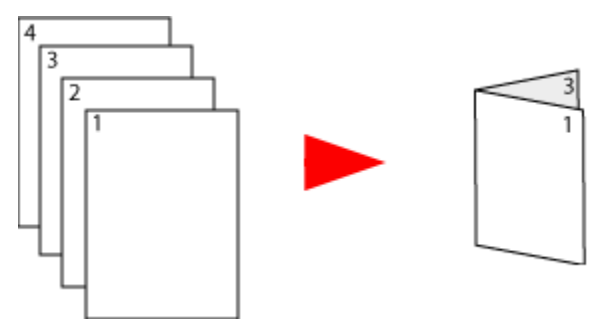

### Retningslinjer

Overskrid ikke kapaciteten på papirbakken: Op til 100 ark.

### Klargøring til udskrift

- 1. Hæv printerdækslet.
- 2. Skub papirstyret til venstre.
- 3. Løft udskriftsbakken.
- 4. Læg papiret i papirbakken med udskriftssiden nedad, og skub det så langt frem i printeren som muligt.

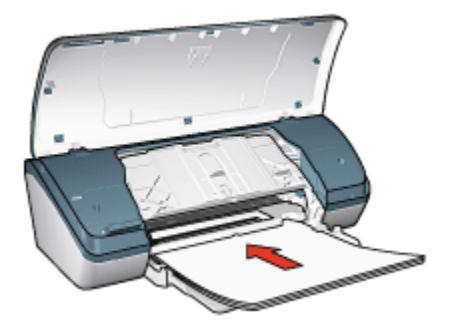

- 5. Sænk udskriftsbakken.
- 6. Skub papirstyret fast ind mod kanten på papiret.
- 7. Sænk printerdækslet.

### Udskrivning

- 1. Åbn dialogboksen Printeregenskaber.
- 2. Klik på fanen Udskrivningsgenveje, og vælg derefter Præsentationsudskrivning eller Generel hverdagsudskrivning fra rullelisten.
- 3. Klik på fanen **Færdigbehandling**, og klik på afkrydsningsfeltet **Udskriv på begge sider**. Vælg en af følgende indstillinger til hæftelayout:
  - Indbinding v. venstre kant: Anbringer indbindingen ved venstre kant af hæftet.

| - | _ |   |
|---|---|---|
|   | - |   |
|   | - |   |
|   | - |   |
| = | - | 1 |

• Indbinding v. højre kant: Anbringer indbindingen ved højre kant af hæftet.

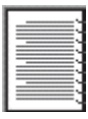

- 4. Vælg en af de andre udskriftsindstillinger, og klik derefter på OK.
- 5. Når du bliver bedt om det, skal du lægge papir i papirbakken med udskriftssiden opad.

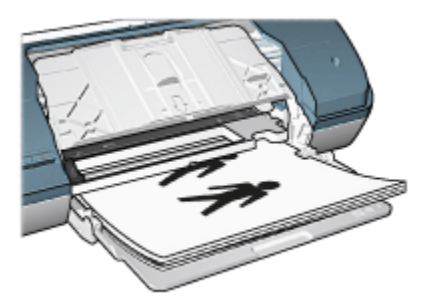

6. Klik på Fortsæt for at afslutte udskrivningen af hæftet.

Se under Hvad er det? for at få flere oplysninger om funktionerne i dialogboksen **Printeregenskaber**.

### 6.11 Plakater

### Retningslinjer

• Når alle dele af en plakat er udskrevet, skal du klippe arkenes kanter af og tape arkene sammen.

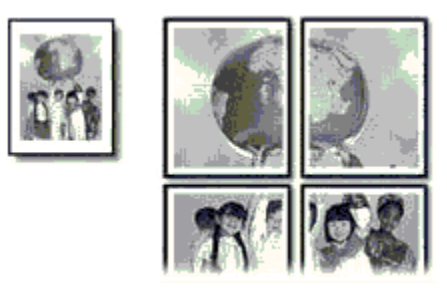

· Papirbakkens kapacitet må ikke overskrides: Op til 100 ark.

### Klargøring til udskrivning

- 1. Hæv printerdækslet.
- 2. Skub papirstyret til venstre.
- 3. Hæv udskriftsbakken.
- 4. Læg papiret i papirbakken med udskriftssiden nedad, og skub det så langt frem i printeren som muligt.

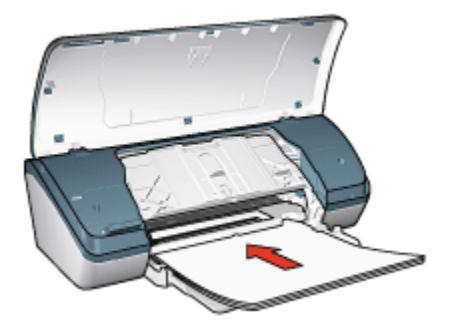

- 5. Sænk udskriftsbakken.
- 6. Skub papirstyret fast ind mod kanten på papiret.
- 7. Sænk printerdækslet.

### Udskrivning

- 1. Åbn dialogboksen Printeregenskaber, og vælg derefter følgende:
- 2. Klik på fanen Papir/Kvalitet, og angiv følgende udskriftsindstillinger:
  - Størrelsen er: Den ønskede størrelse
  - Typen er: Almindeligt papir
- 3. Klik på fanen Færdigbehandling, og angiv følgende udskriftsindstillinger:
  - Plakatudskrivning: 2 x 2, 4 ark, 3 x 3, 9 ark, 4 x 4, 16 ark eller 5 x 5, 25 ark
- 4. Klik på fanen Grundlæggende, og angiv følgende udskriftsindstillinger:
  - · Papirretning: Stående eller Liggende
- 5. Vælg en af de andre udskriftsindstillinger, og klik derefter på OK.

Se under Hvad er det? for at få flere oplysninger om funktionerne i dialogboksen **Printeregenskaber**.

# 6.12 Strygeoverføringspapir

### Retningslinjer

- Du opnår de bedste resultater, hvis du bruger HP strygeoverføringspapir.
- Når du udskriver et spejlvendt billede, vil teksten og billederne være spejlvendt i forhold til, hvordan det ser ud på skærmen.

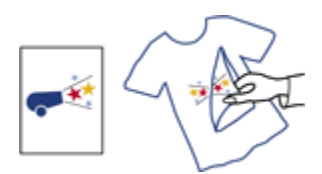

• Papirbakkens kapacitet må ikke overskrides: Op til 20 overføringspapirer.

### Klargøring til udskrift

- 1. Hæv printerdækslet.
- 2. Skub papirstyret til venstre.
- 3. Løft udskriftsbakken.
- 4. Læg strygeoverføringspapiret i papirbakken med udskriftssiden nedad, og skub det så langt frem i printeren som muligt.

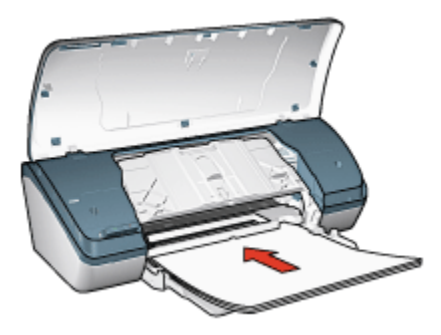

- 5. Sænk udskriftsbakken.
- 6. Skub papirstyret fast ind mod kanten på papiret.
- 7. Sænk printerdækslet.

### Udskrivning

- Bemærk! Hvis dit softwareprogram indeholder en funktion til strygeoverføringspapirudskrivning, skal du følge den vejledning, der findes i softwareprogrammet. Ellers skal du følge denne vejledning.
- 1. Åbn dialogboksen Printeregenskaber, og vælg derefter følgende:
- 2. Klik på fanen Papir/Kvalitet, og angiv følgende udskriftsindstillinger:
  - Størrelsen er: Korrekt papirformat
  - Typen er: Almindeligt papir
  - · Udskriftskvalitet: Normal eller Bedst

3. Klik på fanen Grundlæggende, og angiv følgende udskriftsindstillinger:

### · Papirretning: Spejlvendt billede

4. Vælg en af de andre udskriftsindstillinger, og klik derefter på OK.

Se under Hvad er det? for at få flere oplysninger om funktionerne i dialogboksen **Printeregenskaber**.

# 7 Udskrivningstip

### Spar tid

- Klik på fanen Udskrivningsgenveje.
- Opret hurtigindstillinger for udskriftsopgaver til dokumenter, som du ofte udskriver.
- Indstil printerens standardindstillinger til de indstillinger, som du ofte bruger.
- · Udskriv fra forside til bagside
- Vis eksempel på dokumentet, før det udskrives.

#### Spar penge

- · Brug Hurtig økonomisk udskrivning.
- Udskriv et tosidet dokument.
- · Udskriv flere sider på et enkelt ark papir.
- Brug HP Papir til daglig brug, halvblankt for at spare penge og blæk, når du udskriver fotos.

### Forbedr udskriftskvaliteten

- Vælg den korrekte papirtype.
- Vælg den korrekte udskriftskvalitet.
- Tilpas størrelsen på dokumentet, hvis det er nødvendigt.
- Tilføj et vandmærke.
- Udskriv på en brugerdefineret papirstørrelse.

# 7.1 Udskrivningsgenveje

Fanen **Udskrivningsgenveje** gør det nemt at angive udskrivningsindstillingerne for de dokumenter, der skal udskrives.

| Udskrivningsgenveje | Papir/kvalitet | Færdigbehandling   | Ellekter | Grundlæggende       | Farve   | Service |
|---------------------|----------------|--------------------|----------|---------------------|---------|---------|
| Anna                | Hvad vil d     | lu gare?           |          |                     |         |         |
| 201                 | Genere         | hverdagsudskrivnin | 9        |                     |         |         |
| ~                   | L              |                    |          |                     |         |         |
| D. Udskriftskval    | itet           |                    |          | E                   | l I     |         |
| Normal              |                | *                  |          |                     |         |         |
| Papitype            |                |                    |          |                     |         |         |
| Almindeligt p       | apir           | ×                  |          |                     | 4       |         |
| Papirstarrelse      | ****           |                    |          |                     |         |         |
| Letter, 8,5 x       | 11             | <u> </u>           |          |                     |         |         |
| Stående             |                | *                  |          |                     |         |         |
|                     |                | _                  |          |                     |         |         |
|                     |                |                    |          |                     |         |         |
|                     |                |                    |          |                     |         |         |
|                     |                |                    |          |                     |         |         |
| Ø                   |                |                    | U        | dskrivging af Hjælp |         | Hjælp   |
|                     |                |                    | 0        | K Annul             | ler ) ( | Hjælp   |

Brug fanen Udskrivningsgenveje til følgende udskriftsopgaver:

- · Generel hverdagsudskrivning
- Udskrivning af fotos uden rammer
- · Fotoudskrivning med hvide kanter
- · Hurtig økonomisk udskrivning
- Præsentationsudskrivning

### 7.1.1 Generel hverdagsudskrivning

Brug Generel hverdagsudskrivning til hurtig udskrivning.

- Dokumenter
- E-mail

### 7.1.2 Præsentationsudskrivning

Brug Præsentationsudskrivning til dokumenter i høj kvalitet, herunder:

- Transparenter
- Brochurer
- Breve

# 7.2 Hurtig økonomisk udskrivning

Brug Hurtig økonomisk udskrivning til hurtigt at fremstille udskrifter i kladdekvalitet.

Bemærk! Du skal sørge for at trække Udskriftsbakkeforlængeren ud og udfolde Udskriftsbakkeforlængerens endeklap, når du bruger Hurtig økonomisk udskrivning.

Følg disse trin for at bruge Hurtig økonomisk udskrivning:

- 1. Åbn dialogboksen Printeregenskaber.
- 2. Vælg **Hurtig økonomisk udskrivning** på rullelisten under fanen **Udskrivningsgenveje**.
- 3. Åbn den fil, du vil udskrive.
- 4. Når du har angivet udskriftsindstillingerne, skal du klikke på OK.

Se under Hvad er det? for at få flere oplysninger om funktionerne i dialogboksen **Printeregenskaber**.

# 7.3 Hurtigindstillinger for udskriftsopgave

Brug hurtigindstillinger for udskriftsopgave til at udskrive med eller gemme de udskriftsindstillinger, som du ofte bruger.

Hvis du f.eks. ofte udskriver konvolutter, kan du oprette en udskriftsopgave, der indeholder de indstillinger for papirformat, udskriftskvalitet og papirretning, som du normalt bruger til konvolutter. Når du har oprettet udskriftsopgaven, skal du blot vælge den, når du skal udskrive konvolutter, frem for at angive hver enkelt udskriftsindstilling separat.

Opret din egen udskriftsopgave, eller brug de specielt udviklede udskriftsopgaver, der findes på rullelisten **Hurtigindstillinger for udskriftsopgave**.

### Brug af en hurtigindstilling for udskriftsopgave

Følg disse trin for at bruge en hurtigindstilling for udskriftsopgave:

- 1. Åbn dialogboksen Printeregenskaber.
- 2. Vælg den ønskede udskriftsopgave på rullelisten.
- 3. Klik på OK.

Bemærk! Hvis du vil gendanne standardudskriftsindstillingerne, skal du vælge Standardudskriftsindstillinger på rullelisten Hurtigindstillinger for udskriftsopgave og klikke på OK.

### Oprettelse af en hurtigindstilling for udskriftsopgave

Følg disse trin for at oprette en hurtigindstilling for udskriftsopgave:

- Bemærk! Printersoftwaren kan gemme op til 25 hurtigindstillinger for udskriftsopgave.
- 1. Åbn dialogboksen Printeregenskaber.
- 2. Vælg de indstillinger, der skal inkluderes i den nye udskriftsopgave.
- 3. Skriv et navn til den nye udskriftsopgave på rullelisten Hurtigindstillinger for udskriftsopgave, og klik derefter på Gem.

Den nye hurtigindstilling for udskriftsopgave føjes til rullelisten.

Bemærk! Hvis du føjer flere indstillinger til udskriftsopgaven, skal du omdøbe udskriftsopgaven og derefter klikke på **OK**.

### Sletning af en hurtigindstilling for udskriftsopgave

Følg disse trin for at slette en hurtigindstilling for udskriftsopgave:

- 1. Åbn dialogboksen Printeregenskaber.
- 2. Vælg den udskriftsopgave, du vil slette, på rullelisten, og klik derefter på Slet.

Bemærk! Visse hurtigindstillinger for udskriftsopgave kan ikke slettes.

### 7.4 Tosidet udskrivning

Tosidet udskrivning, også kaldet *tosidighed*, giver dig mulighed for at udskrive på begge sider af papiret. Udskrivning på begge sider af papiret er ikke bare økonomisk, men også miljømæssigt forsvarligt.

### Indbindingstype

Vælg den type indbinding, som du vil bruge til det tosidede dokument, og følg trinene til denne indbinding:

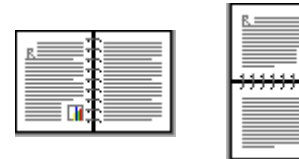

#### Bogindbinding Tablet-indbinding

Bemærk! Bogindbinding er den mest almindelige type indbinding.

### Bogindbinding

Følg disse trin for at udskrive et tosidet dokument med en bogindbinding:

- 1. Åbn dialogboksen Printeregenskaber.
- 2. Klik på fanen Færdigbehandling, og klik derefter på afkrydsningsfeltet Udskriv på begge sider.
- 3. Vælg en af de andre udskriftsindstillinger, og klik derefter på OK.

Printeren udskriver de ulige sider først.

- 4. Når de ulige sider er udskrevet, skal du lægge papiret i igen med udskriftssiden opad i overensstemmelse med dokumentets papirretning:
  - Stående

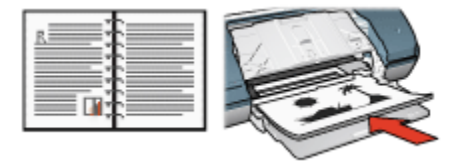

#### Liggende

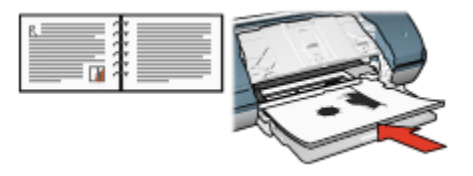

5. Klik på Fortsæt for at udskrive de lige sider.

#### **Tablet-indbinding**

Følg disse trin for at udskrive et tosidet dokument med en Tablet-indbinding:

- 1. Åbn dialogboksen Printeregenskaber.
- 2. Klik på fanen Færdigbehandling.

| dskrivningsgenveje<br>Hurtigindstillinger fo   | Papir/kvalitet<br>r udskriftsopgav | Færdigbehandling<br>e | Ettekter                  | Grundlæggende | Farve  | Service |
|------------------------------------------------|------------------------------------|-----------------------|---------------------------|---------------|--------|---------|
| Skriv nyt navn til                             | hurtigindstill, her                |                       | ٠                         | Gem           | S      | let     |
| Dokumentindstilling                            | gge sider                          |                       |                           | ) +           |        |         |
| Brochurelayou<br>Fra                           | på én side                         |                       | 8.50 x<br>Plakatuc<br>Fra | 11.00 in.     | 8.50×1 | 1.00 in |
| Udskriv sid<br>Siderækkefølg<br>Højre, derefte | lerammer<br>e.er.<br>r.ned         | ×                     | Roter-                    | er 180 grøder |        |         |
| (p)                                            |                                    |                       |                           |               |        | Hjælp   |
|                                                |                                    |                       |                           | IK Annul      | ler (  | Hjælp   |

- 3. Marker afkrydsningsfeltet Udskriv på begge sider.
- 4. Marker afkrydsningsfeltet Vend siderne opad.
- 5. Vælg en af de andre udskriftsindstillinger, og klik derefter på OK.

Printeren udskriver de ulige sider først.

- 6. Når de ulige sider er udskrevet, skal du lægge papiret i igen med udskriftssiden opad i overensstemmelse med dokumentets papirretning:
  - Stående

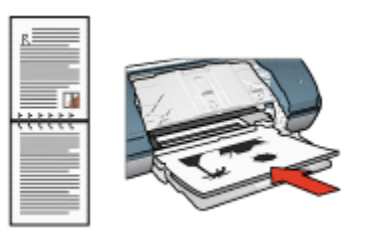

• Liggende

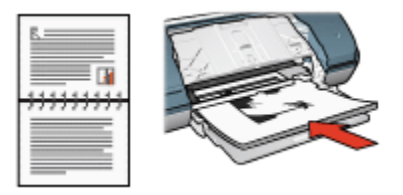

7. Klik på **Fortsæt** for at udskrive de lige sider.

# 7.5 Udskrivning i gråtoner

Se siden om udskrivning af sort-hvide fotografier for at få en vejledning i udskrivning af sort-hvide fotografier.

Følg disse trin for at udskrive i gråtoner:

- 1. Åbn dialogboksen Printeregenskaber.
- 2. Klik på fanen Udskrivningsgenveje, og klik derefter på enten Præsentationsudskrivning eller Hurtig økonomisk udskrivning.
- 3. Klik på en af følgende indstillinger på rullelisten Udskriv i gråtoner:
  - · Høj kvalitet: Brug denne indstilling til udskrifter i høj kvalitet.
  - Kun sort: Brug denne indstilling til hurtig økonomisk udskrivning.
- 4. Vælg en af de andre udskriftsindstillinger, og klik derefter på OK.

# 7.6 Udskrivning af flere sider på ét stykke papir

Brug printersoftwaren til at udskrive flere sider fra et dokument på ét stykke papir. Printersoftwaren tilpasser automatisk tekst og billeder i dokumentet til siden, der bliver udskrevet.

Følg disse trin for at udskrive flere sider fra et dokument på ét stykke papir.

- 1. Åbn dialogboksen Printeregenskaber.
- 2. Klik på fanen Færdigbehandling.

| Skriv nyt navn til hurtigindstill, her    |     | *        | Gem           | S                   | let      |
|-------------------------------------------|-----|----------|---------------|---------------------|----------|
| Dokumentindstillinger                     |     |          | _             | _                   | _        |
| 🗌 Udskriv på begge sider                  |     |          | •             | 1 2 5 8<br>1 7<br>7 | 2.<br>9. |
| Vend sideme opad                          |     |          |               |                     |          |
| Brochurelayout er:                        |     | 8.50 x   | 11.00 in.     | 8.50×1              | 1.00 in  |
| Fra                                       | × . | Plakatuc | lskrivning    |                     |          |
| <ul> <li>O Denvin policir ence</li> </ul> |     | Fra      |               |                     | *        |
| 9 👻 Sider pr. ark                         | 1   | , .      |               |                     |          |
| Udskriv siderammer                        |     |          |               |                     |          |
| Siderækkefølge er:                        |     | -Roter-  |               |                     |          |
| Højre, derefter ned                       | - J | E Bo     | er 180 grader |                     |          |
| 7.7                                       |     |          |               |                     |          |

- 3. Klik på det antal sider, der skal vises på hvert stykke papir, på rullelisten **Sider pr. ark**.
- Klik på afkrydsningsfeltet Udskriv siderammer, hvis der skal vises en kant omkring hvert sidebillede, der udskrives på papiret.
- 5. Vælg et layout for hvert papirark på rullelisten Siderækkefølge er.
- 6. Vælg en af de andre udskriftsindstillinger, og klik derefter på OK.

### 7.7 Indstilling af printerens standardindstillinger

Printeren bruger standardindstillinger til alle dokumenter, medmindre du åbner dialogboksen Printeregenskaber og angiver andre indstillinger.

Hvis du vil spare tid ved udskrivning, skal du angive indstillinger, som du ofte bruger, som printerens standardindstillinger. På den måde behøver du ikke angive indstillingerne, hver gang du bruger printeren.

Følg disse trin for at ændre printerens standardindstillinger:

1. Klik på ikonet for printerens opgavebakke.

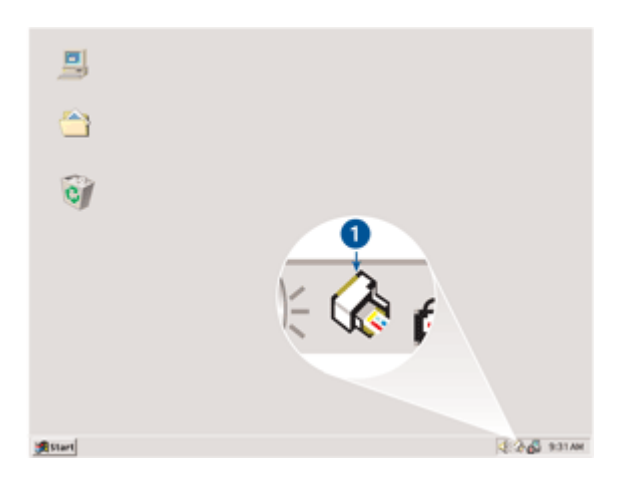

1. Ikon for printerens opgavebakke

Dialogboksen Printeregenskaber vises.

- 2. Vælg de indstillinger, der skal være de nye standardindstillinger.
- 3. Klik på OK.

Der vises en dialogboks, som fortæller, at de nye indstillinger vil blive benyttet, hver gang du udskriver. Hvis du ikke vil have vist denne dialogboks igen, skal du vælge **Vis ikke dette igen**.

4. Klik på **OK** for at gemme de nye standardudskriftsindstillinger.

### 7.8 Indstilling af siderækkefølgen

Indstilling af siderækkefølgen afgør den rækkefølge, som dokumentet udskrives i. Det er ofte praktisk, at den første side af et dokument udskrives sidst, så hele dokumentet vender med forsiden opad i udskriftsbakken.

Følg disse trin for at angive siderækkefølgen:

- 1. Åbn dialogboksen Printeregenskaber.
- 2. Klik på fanen Grundlæggende.

| dskrivningsgerweje                                      | Papir/kvalitet                        | Færdigbehanding | Effekter | Grundlæggende | Farve | Service |
|---------------------------------------------------------|---------------------------------------|-----------------|----------|---------------|-------|---------|
| Hurtigindstillinger fo                                  | r udskriftsopgav<br>hutigindstill hel | e               | ¥        | Gem           | S     | let [   |
| Papimetning<br>Stående<br>C Liggende<br>Spejlvend bille | do                                    |                 |          |               |       |         |
| C Forside til bag<br>Bagside til fors                   | iide<br>ide                           |                 |          | 8.50 x 11.00  | in.   | -1      |
| Kopiantal 1<br>Udskriftseksempel<br>Vis udskriftsek     | sempel                                |                 | _        |               |       |         |
| Ø                                                       |                                       |                 |          | K Anni        |       | Hjælp   |

- 3. Vælg en af følgende indstillinger:
  - Forside til bagside: Udskriver den første side af dokumentet sidst. Denne indstilling sparer tid ved udskrivning, fordi du ikke behøver sortere de udskrevne sider igen. Dette er den korrekte indstilling til de fleste udskriftsjob.
  - Bagside til forside: Udskriver den sidste side af dokumentet sidst. Denne indstilling er påkrævet, når den første siden af et dokument udskrives på en anden papirtype.
- 4. Vælg en af de andre udskriftsindstillinger, og klik derefter på OK.

Se under Hvad er det? for at få flere oplysninger om funktionerne i dialogboksen **Printeregenskaber**.

### 7.9 Udskriftseksempel

For at spare tid og penge ved udskrivning kan du se et eksempel på dokumentet på computeren, før du udskriver det. Hvis udskriftseksemplet ikke ser ud, som du ønsker, kan du lukke eksempelvinduet og foretage de nødvendige justeringer af dokumentet.

Følg disse trin for at se et udskriftseksempel på et dokument:

1. Åbn dialogboksen Printeregenskaber.

2. Klik på fanen Grundlæggende.

|                       | <u> </u> | hurtigindstill, her | Skriv nyt navn til                                       |
|-----------------------|----------|---------------------|----------------------------------------------------------|
| E                     |          |                     | Papimetning<br>G Stående<br>C Liggende                   |
| 850×11.00 h           |          | <br>nde<br>nide     | Spejlvend bille iderækkefølge     Forside til bag        |
| Avancerede funktioner | Ĺ        | <br>iide            | Ragside til fors<br>copier           Kopiantal         1 |
|                       |          |                     | Jdskriftseksempel<br>I⊄ Vis udskriftsek                  |
|                       |          | sempel              | Jäskriitseksempel<br>Vis udskriitsek                     |

- 3. Marker afkrydsningsfeltet Vis udskriftseksempel.
- 4. Vælg en af de andre udskriftsindstillinger, og klik derefter på OK.

Før dokumentet udskrives, vises et eksempel.

- 5. Gør ét af følgende:
  - Klik på **Filer** og derefter på **Udskriv til HP Deskjet** for at udskrive dokumentet.
  - Klik på Filer og derefter på Annuller udskriftsjob for at annullere udskrivningen. Juster evt. udskriftsindstillingerne, før du forsøger at udskrive dokumentet.

# 7.10 Valg af papirtype

Følg disse trin for at vælge en bestemt papirtype:

- 1. Åbn dialogboksen Printeregenskaber.
- 2. Klik på fanen Udskrivning af genveje eller fanen Papir/Kvalitet.
- 3. Find den ønskede rulleliste:

| Fane                   | Rulleliste |
|------------------------|------------|
| Udskrivning af genveje | Papirtype  |
| Papir/Kvalitet         | Typen er   |

Bemærk! Det er ikke nødvendigt at angive papirtypen under begge faner.

- 4. Klik på den korrekte papirtype på rullelisten.
- 5. Vælg en af de andre udskriftsindstillinger, og klik derefter på OK.

# 7.11 Valg af udskriftskvalitet

Følg disse trin for at vælge en udskriftskvalitet:

- 1. Åbn dialogboksen Printeregenskaber.
- 2. Klik på fanen Udskrivningsgenveje eller fanen Papir/Kvalitet.
- 3. Vælg en af følgende fra rullelisten Udskriftskvalitet:

Bemærk! Indstillingerne for udskriftskvalitet, der er tilgængelige under fanen Udskrivningsgenveje, varierer afhængigt af den type dokument, der skal udskrives.

- Hurtigkladde: Udskriver med den hurtigste udskrivningshastighed.
- Hurtig normal: Udskriver hurtigere end normal udskrivningstilstand og med en højere udskriftskvalitet end Hurtigkladde.
- **Normal**: Giver den bedste balance mellem udskriftskvalitet og hastighed. Dette er den korrekte indstilling til de fleste dokumenter.
- Bedst: Giver udskrivning i høj kvalitet.
- **Maksimum dpi**: Giver udskrivning i højeste kvalitet, men kræver længere tid til at udskrive end tilstanden Bedst, og kræver en større mængde diskplads.

# 7.12 Ændring af et dokuments størrelse

Du kan bruge printersoftwaren til følgende opgaver:

- Udskrive et dokument på en anden papirstørrelse end den størrelse, hvortil det er formateret.
- Formindske eller forstørre tekst og grafik på udskriftssiden.

### Udskrivning på en anden papirstørrelse

Brug denne funktion til at udskrive et dokument på en anden papirstørrelse, end det er formateret til. Det kan være nyttigt, hvis den korrekte papirstørrelse ikke er tilgængelig.

Hvis du f.eks. har oprettet et dokument, der er formateret til papir i letter-format, og den papirstørrelse ikke er tilgængelig, kan du udskrive dokumentet på en anden papirstørrelse.

Følg disse trin for at ændre dokumentets størrelse til en anden papirstørrelse:

- 1. Åbn dialogboksen Printeregenskaber.
- 2. Klik på fanen Effekter.

|          | Gem            | Slet     |
|----------|----------------|----------|
|          | E              |          |
|          | 8.50 × 11.00 m | <u>.</u> |
| Vandmæri | ker            |          |
| (ingen)  | æste side      | ×        |
|          |                | Rediger  |
|          | (ingen)        | (ingen)  |

3. Klik på **Udskriv dokument på**, og vælg derefter den rette papirstørrelse fra rullelisten.

Den rette papirstørrelse er størrelsen på det papir, hvorpå du udskriver, ikke størrelsen på det papir, hvortil dokumentet var formateret.

4. Gør ét af følgende:

| Mål                                                                             | Handling                             |
|---------------------------------------------------------------------------------|--------------------------------------|
| Formindsk eller forstør dokumentet, så det passer til den rette papirstørrelse. | Klik på <b>Skaler til at passe</b> . |

| Mål                                                                           | Handling                                  |
|-------------------------------------------------------------------------------|-------------------------------------------|
| Udskriv dokumentet i dets oprindelige størrelse på den valgte papirstørrelse. | Klik ikke på <b>Skaler til at passe</b> . |

5. Vælg en af de andre udskriftsindstillinger, og klik derefter på OK.

### Formindskelse eller forstørrelse af tekst og grafik

Brug denne funktion til at formindske eller forstørre udskrevet tekst eller grafik uden at ændre papirstørrelsen.

Følg disse trin for at formindske eller forstørre tekst og grafik:

- 1. Åbn dialogboksen Printeregenskaber.
- 2. Klik på fanen Effekter.
- 3. I feltet **% af normalstørrelse** skal du angive med hvilken procent, du vil formindske eller forstørre tekst og grafik.

100 procent repræsentere den faktiske størrelse på teksten og grafikken. Skriv et tal mindre end 100 for at formindske teksten og grafikken. Skriv et tal større end 100 for at forstørre teksten og grafikken.

4. Vælg en af de andre udskriftsindstillinger, og klik derefter på OK.

### 7.13 Vandmærker

Der udskrives vandmærker på dokumentbaggrunden.

### Anvendelse af et eksisterende vandmærke på et dokument

Følg disse trin for at anvende et eksisterende vandmærke i et dokument:

- 1. Åbn dialogboksen Printeregenskaber.
- 2. Klik på fanen Effekter.

| Udskrivning af genveje Papir/kvalitet Færdigbehan | fing Elfekter | Grundlæggende  | Farve | Service |
|---------------------------------------------------|---------------|----------------|-------|---------|
| Hurtigindstillinger for udskriftsopgave           |               |                |       |         |
| Skriv nyt navn til hurtigindstill, her            | -             | Gem            | Sle   | t .     |
| Tilpasningsindstillinger                          | 1             |                |       |         |
| 🔲 Udskriv dokument på:                            |               | E              |       |         |
| Letter, 8,5 x 11"                                 |               |                |       |         |
| 🗖 Skaler til at passe                             |               | 1              |       |         |
| 2 al normalitametre                               |               | 0.50 - 11.00 - |       |         |
|                                                   |               | 0.50 X 11.00 M |       |         |
| •                                                 | Vandmærk      | er             |       |         |
|                                                   | FORTRO        | DUGT           |       | •       |
|                                                   | 🗷 Kun f       | arste side     |       |         |
|                                                   |               |                |       |         |
|                                                   | l             |                | Red   | iger _  |
| <b>1</b>                                          |               |                |       | Ende    |
| 42                                                |               |                |       | ilacib  |
|                                                   | OK            | Annule         |       | Hjælp   |

3. Vælg et vandmærke på rullelisten Vandmærker.

Hvis du ikke vil bruge et af de allerede eksisterende vandmærker, skal du oprette et nyt vandmærke.

- 4. Marker ét af følgende:
  - Hvis vandmærket kun skal vises på første side, skal du klikke på Kun første side.
  - Hvis vandmærket skal vises på alle sider, skal du lade **Kun første side** være tom.
- 5. Udskriv dokumentet i henhold til vejledningen for den pågældende papirtype.

#### Oprettelse eller redigering af et vandmærke

Følg disse trin for at oprette eller redigere et vandmærke:

- 1. Åbn dialogboksen Printeregenskaber.
- 2. Klik på fanen Effekter.
- 3. Klik på knappen Rediger.

Dialogboksen Detaljer om vandmærker vises.

| Aktuelle vandmærker<br>fingen)<br>FORTROLIGT<br>KLADDE<br>KOPIER IKKE<br>PERSONLIGT<br>TOPHEMMELIGT<br>Ny Siet | Vie                                       |
|----------------------------------------------------------------------------------------------------|-------------------------------------------|
| Vandmærkemeddelelse                                                                                            | Fortatributter<br>Navn:                   |
| Meddelelsesvinkel<br>© Diagonal<br>© Vandret<br>© Vinkel 0                                                     | Farve:<br>Grå v<br>Skygge:<br>Meget lys v |
| Indstillinger<br>Justeret på tværs af siden                                                                    | Storrelse: Stit                           |
|                                                                                                    | OK Annuller Hjælp                         |

- 4. Marker ét af følgende:
  - Klik på knappen Ny.
  - Vælg et eksisterende vandmærke, der skal redigeres.
- 5. Angiv en meddelelse til vandmærket, beskedvinkel og egenskaber for skrifttype.
- 6. Når du har angivet oplysningerne for vandmærket, skal du klikke på OK.

Hvis du ønsker vejledning i anvendelse af vandmærker, skal du følge trinene til anvendelse af eksisterende vandmærker i et dokument.

Se under Hvad er det? for at få flere oplysninger om funktionerne i dialogboksen **Printeregenskaber**.

### 7.14 Opsætning af en brugerdefineret papirstørrelse

Brug dialogboksen **Brugerdefineret papirstørrelse** til udskrivning på et særligt papirformat.

#### Definition af en brugerdefineret papirstørrelse

Følg disse trin for at specificere en brugerdefineret papirstørrelse:

- 1. Åbn dialogboksen Printeregenskaber.
- 2. Klik på fanen Papir/Kvalitet.
- 3. Klik på knappen Brugerdefineret.

Dialogboksen Brugerdefineret papirstørrelse vises.

| Navn<br>Brugerdefineret 1                     | Gem                                   |
|-----------------------------------------------|---------------------------------------|
| Papirstørrelse<br>Bredde: 8.5<br>Længde: 14.0 | Måleenhed<br>© Tommer<br>© Millimeter |
|                                               | OK Annuler                            |

- 4. Klik på en brugerdefineret papirstørrelse på rullelisten Navn.
- 5. Skriv papirdimensionerne i felterne Bredde og Længde.

De mindste og største papirdimensioner vises neden under hvert felt.

- 6. Klik på måleenheden: Tommer eller Millimeter.
- 7. Klik på **OK** for at gemme den brugerdefinerede papirstørrelse.
- 8. Klik på Annuller for at forlade dialogboksen Brugerdefineret papirstørrelse.

# 8 Printersoftware

Lær, hvordan du bruger disse softwarefunktioner:

- Vælg udskriftsindstillingerne fra dialogboksen Printeregenskaber.
- Angiv udskriftsindstillingerne hurtigt fra fanen Udskrivningsgenveje.
- Se under Hvad er det? for at få yderligere oplysninger om de specifikke udskriftsindstillinger.
- Brug Boksen Enhedsstatus til at få nyttige oplysninger.

### 8.1 Dialogboksen Printeregenskaber

Printeren styres af den software, der er installeret på computeren. Skift printerindstillinger for et dokument ved hjælp af printersoftwaren (også kaldet *printerdriveren*).

Hvis du vil ændre printerindstillingerne, skal du åbne dialogboksen **Printeregenskaber**.

#### Dialogboksen Printerindstillinger

Der henvises også til dialogboksen **Printeregenskaber** som dialogboksen **Printerindstillinger**.

#### Aktivering af dialogboksen Printeregenskaber

Følg disse trin for at aktivere dialogboksen Printeregenskaber:

- 1. Åbn den fil, du vil udskrive.
- 2. Klik på Filer, og derefter Udskriv, og klik til sidst på Egenskaber eller Indstillinger.

Dialogboksen Printeregenskaber vises.

#### Klik på Hvad er det?

Se under Hvad er det? for at få flere oplysninger om funktionerne i dialogboksen **Printeregenskaber**.

### 8.2 Brug af Hvad er det?

Brug Hvad er det? til at lære mere om de tilgængelige udskriftsindstillinger.

- 1. Flyt markøren hen over den funktion, som du vil lære mere om.
- 2. Klik på den højre museknap.

Feltet Hvad er det? vises.

3. Flyt markøren hen over feltet **Hvad er det?**, og klik derefter på den venstre museknap.

Der vises en forklaring til funktionen.

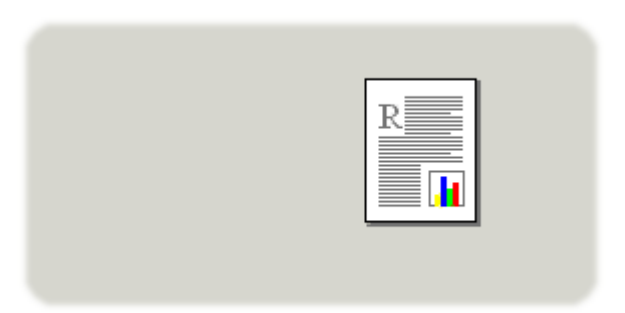

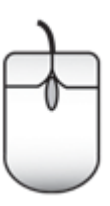

### 8.3 Vinduet Enhedsstatus

Vinduet Enhedsstatus vises, hver gang printeren udskriver en fil.

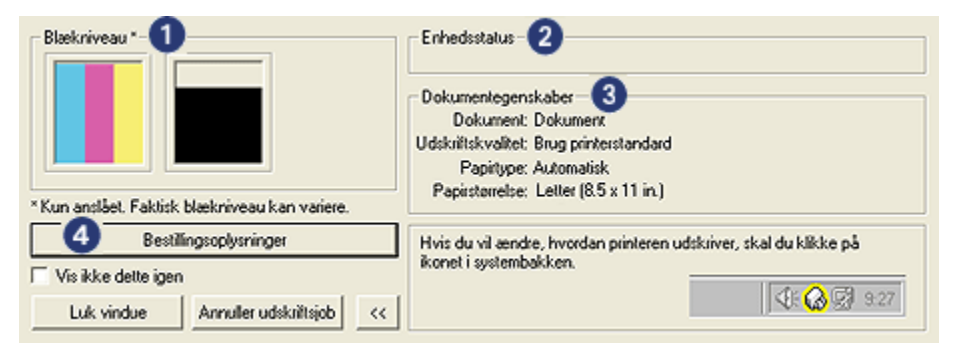

Følgende emner vises i vinduet Enhedsstatus:

- 1. Blækniveauer: Omtrentligt blækmængde for hver blækpatron
- 2. Enhedsstatus: Status for printeren. F.eks. Spooler eller Udskriver.

- 3. Dokumentegenskaber: Oplysninger om det aktuelle udskriftsjob:
  - Dokument: Navn på det dokument, der er ved at blive udskrevet
  - Udskriftskvalitet: Den benyttede indstilling for udskriftskvalitet.
  - Papirtype: Den benyttede papirtype
  - Papirstørrelse: Det benyttede papirformat
- 4. **Bestillingsoplysninger**: Link til HP's websted for bestilling af tilbehør og ekstraudstyr.

Hvis du ikke vil have vist **Vinduet Enhedsstatus** hver gang du udskriver, skal du markere afkrydsningsfeltet **Vis ikke dette igen**.

Klik på Annuller udskriftsjob for at annullere et udskriftsjob.

Klik på Luk vindue for at lukke vinduet Enhedsstatus.

# 9 Vedligeholdelse

- Installation af blækpatroner
- Justering af blækpatroner
- Kalibrering af farve
- Automatisk rensning af blækpatroner
- Manuel rengøring af blækpatroner
- · Udskrivning af en testside
- · Visning af de omtrentlige blækmængder
- · Fjernelse af blæk af huden og tøjet
- · Vedligeholdelse af blækpatroner
- Printerens værktøjskasse

# 9.1 Installation af blækpatroner

### Blækpatroner

Til udskrivning af de fleste dokumenter skal du bruge den trefarvede og den sorte blækpatron. Når du udskriver fotos, kan du undgå korn ved at bruge fotoblækpatronen sammen med den trefarvede farvepatron.

Installer altid den trefarvede blækpatron i holderens venstre rum.

Installer altid den sorte blækpatron eller fotoblækpatronen i holderens højre rum.

### Udskiftning af blækpatroner

Når du køber blækpatroner, skal du se efter blækpatronens valgnummer.

Du kan se valgnummeret tre steder:

• Etiket med valgnummer: Se etiketten på den blækpatron, du vil udskifte.

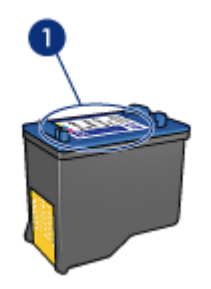

- 1. Etiket med valgnummer
- Dokumentation til printer: Du finder en liste med blækpatronernes valgnumre i brugervejledningen, der fulgte med printeren.
- Dialogboksen Oplysninger om bestilling af blækpatron: Hvis du vil se en liste over blækpatronernes valgnumre, kan du åbne printerens Værktøjskasse. Klik på fanen Anslået blækniveau, og klik derefter på knappen Oplysninger om bestilling af blækpatron.

Hvis en blækpatron løber tør for blæk, kan printeren udskrive i blækbackup-tilstand.

Du finder yderligere oplysninger om installation af en blækpatron på siden om installation af blækpatron.

#### Blækbackup-tilstand

Printeren kan udskrive med kun en blækpatron installeret. Du finder yderligere oplysninger herom på siden om blækbackup-tilstand.

#### Installationsvejledning

Sådan installeres en blækpatron:

- 1. Tryk på strømafbryderen for at tænde for printeren.
- 2. Åbn printerdækslet.

Holderen bevæger sig ind mod midten af printeren.

3. Tryk ned på blækpatronen, og skub den ud af blækpatronholderen.

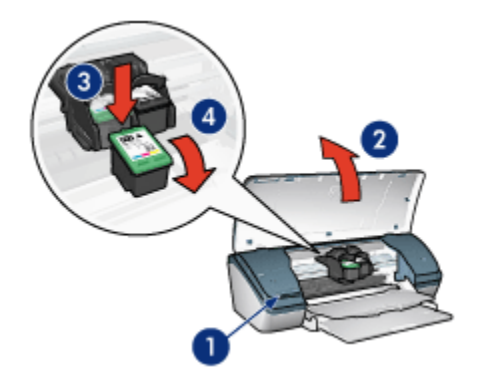

- 1. Tryk på strømafbryderen
- 2. Løft printerdækslet
- 3. Tryk ned på blækpatronen
- 4. Skub blækpatronen ud af holderen
- 4. Tag den nye blækpatron ud af emballagen, og fjern forsigtigt plastiktapen. Hold blækpatronen, så kobberstrimmelen vender nedad og er rettet mod printeren.

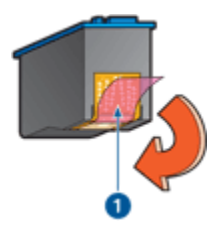

1. Fjern plastiktapen

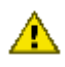

Forsigtig! Rør ikke blækpatronens dyser eller kobberkontakter. Dette kan forårsage tilstopning, blækfejl samt dårlig elektrisk forbindelse. Fjern ikke kobberkontakterne. Det er nødvendige elektriske kontakter.

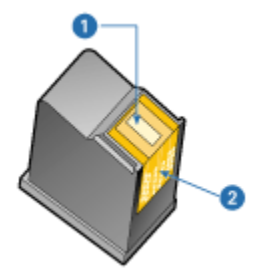

- 1. Blækdyser
- 2. Kobberkontakter
- 5. Skub blækpatronen fast ned i holderen med en svag opret vinkel, indtil du mærker modstand.

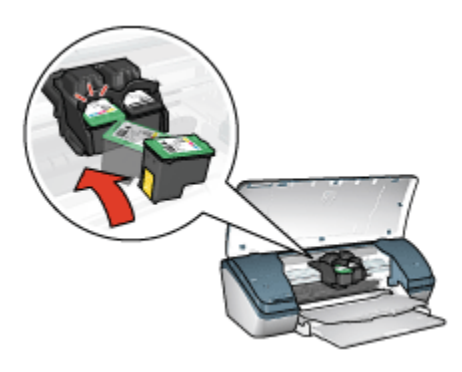

6. Tryk blækpatronen ned i holderen.

Der lyder et klik, når blækpatronen er sat korrekt på plads.

- 7. Luk printerens topdæksel.
- 8. Kalibrer printeren ved at justere blækpatronterne, og få optimal udskriftskvalitet.

Du finder yderligere oplysninger om opbevaring af blækpatroner på siden om opbevaring af blækpatron.

Du finder yderligere oplysninger om genbrug af tomme blækpatroner på siden om genbrug af blækpatron.

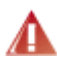

Advarsel! Opbevar nye og brugte blækpatroner uden for børns rækkevidde.

# 9.2 Justering af blækpatroner

Du opnår den bedste udskriftskvalitet, hvis du justerer blækpatronerne, når du har installeret en ny blækpatron.

Sådan justeres blækpatroner:

- 1. Læg almindeligt hvidt papir i letter- eller A4-format i papirbakken.
- 2. Åbn printerens Værktøjskasse.
- 3. Klik på Juster enheden.
- 4. Klik på Juster, og følg derefter vejledningen på skærmen.

# 9.3 Kalibrering af farve

Udfør kun en farvekalibrering, hvis farverne i de fotografier, der er udskrevet med fotoblækpatronen og den trefarvede blækpatron, konsekvent ser forkerte ud.

Før du udfører en farvekalibrering, skal du justere blækpatronerne og derefter udskrive fotografiet igen. Hvis farven stadig er forkert, skal du udføre en farvekalibrering.

Sådan kalibreres farve:

- 1. Læg almindeligt hvidt papir i letter- eller A4-format i papirbakken.
- Kontroller, at der er installeret en fotoblækpatron og en trefarvet blækpatron i printeren.
- 3. Åbn printerens Værktøjskasse.
- 4. Klik på Juster enheden, og følg derefter vejledningen på skærmen.

### 9.4 Automatisk rengøring af blækpatroner

Hvis der mangler linjer eller punkter på de udskrevne sider, eller hvis der er blækstriber på siderne, kan det skyldes, at blækpatronerne er ved at løbe tør for blæk, eller at du skal rense blækpatronerne.

Hvis blækpatronerne ikke er ved at løbe tør for blæk, skal du følge disse trin for at rense blækpatronerne automatisk:

- 1. Åbn printerens Værktøjskasse.
- 2. Klik på Rens patroner.
- 3. Klik på Rens, og følg derefter anvisningerne på skærmen.

Hvis der stadig mangler linjer eller punkter på dokumenterne efter rensningen, skal du udskifte blækpatronerne.

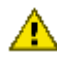

Forsigtig! Rens kun blækpatroner, når det er nødvendigt. Unødvendig rensning er spild af blæk og forkorter blækpatronens levetid.

# 9.5 Manuel rengøring af blækpatroner

Der kan ophobes snavs i printeren, hvis den anvendes i støvede omgivelser. Dette snavs kan være støv, hår, gulvtæppe- eller tøjfibre. Når støvet sætter sig på blækpatronen og holderen, kan det forårsage blækstreger og pletter på udskrifterne. Blækstreger undgås nemt ved at rense blækpatronerne og holderen manuelt.

### Materialer til rensning af blækpatroner

Du skal bruge følgende til at rense blækpatroner og holder:

- Destilleret vand
- Vatpinde eller tilsvarende blødt, fnugfrit materiale, der ikke sætter sig fast på patronerne.

Pas på, du ikke får blæk på hænderne eller tøjet under rensningen.

### Klargøring til rensning

1. Tryk på **strømafbryderen** for at tænde for printeren, og løft derefter printerdækslet.

Holderen bevæger sig ind mod midten af printeren.

- 2. Træk strømstikket på printerens bagside ud.
- 3. Fjern blækpatronerne, og læg dem på et stykke papir med blækdysepladen opad.

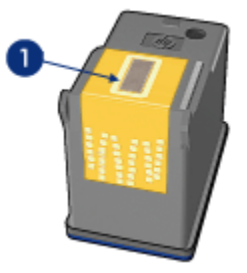

1. Blækdyseplade

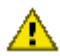

Forsigtigt! Blækpatronerne må ikke være ude af printeren i mere end 30 minutter.

#### Rensevejledning

- 1. Fugt en vatpind let med destilleret vand, og tryk overskydende vand af vatpinden.
- 2. Aftør forsiden og kanterne på den første blækpatronen med vatpinden.

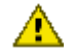

Forsigtig! Du må ikke aftørre blækdysepladen. Dette kan forårsage tilstopning, blækfejl samt dårlig elektrisk forbindelse.

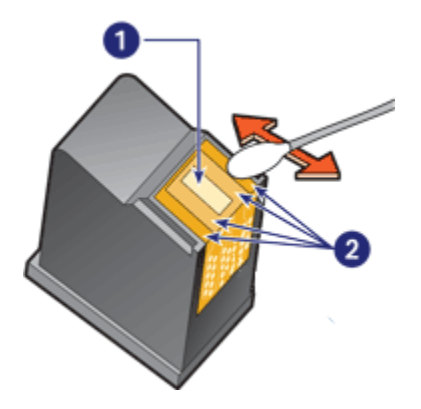

- 1. blækdyseplade
- 2. Forsiden og kanter på blækpatron
- 3. Efterse forsiden og kanterne på blækpatronen for fibre.

Gentag trin 1 og 2, hvis der stadig er fibre på blækpatronen.

- 4. Gentag trin 1 til 3 for den anden blækpatron.
- 5. Tør blækpatronens underside af med rene, fugtige vatpinde.

Gentag dette, indtil der ikke er flere blækrester eller støv på en ren vatpind.

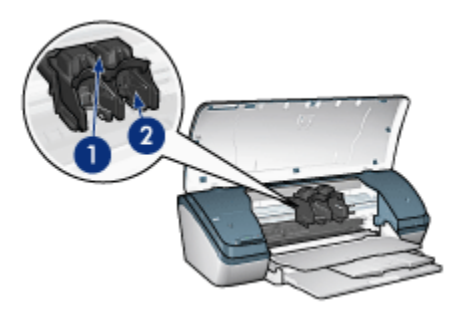

- 1. Holder til blækpatron
- 2. Holdervæg til blækpatron
- 6. Sæt blækpatronerne i printeren, og luk printerdækslet.
- 7. Sæt stikket i bag på printeren.
- 8. Udskriv en testside.
- 9. Gentag rensningsproceduren, hvis der stadig er blækstriber på udskrifterne.

# 9.6 Udskrivning af en testside

Følg disse trin for at udskrive en testside:

- 1. Åbn printerens Værktøjskasse.
- 2. Klik på knappen Udskriv en testside, og følg vejledningen på skærmen.

### 9.7 Visning af de omtrentlige blækniveauer

Vælg disse trin for at få vist de omtrentlige blækmængder i de blækpatroner, der er installeret i printeren:

- 1. Åbn printerens Værktøjskasse.
- 2. Klik på fanen Anslået blækniveau.

# 9.8 Sådan får du blæk af huden og tøjet

Følg denne vejledning for at fjerne blæk fra hud og tøj:

| Overflade   | Afhjælpning                                                    |
|-------------|----------------------------------------------------------------|
| Hud         | Vask området med en sæbe, der indeholder slibemidler.          |
| Hvidt stof  | Vask stoffet i <b>koldt</b> vand med klorbleger.               |
| Kulørt stof | Vask stoffet i <b>koldt</b> vand med en opløsning af ammoniak. |

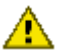

Forsigtig! Brug altid koldt vand til at fjerne blækpletter på stof. Lunkent eller varmt vand kan få blækket til at trænge ind i stoffet.

### 9.9 Vedligeholdelse af blækpatroner

Følgende tips kan hjælpe dig med at vedligeholde dine HP-blækpatroner og sikre en ensartet udskriftskvalitet:

- Opbevar alle blækpatroner i deres forseglede pakker, indtil de skal anvendes. Blækpatroner skal opbevares ved stuetemperatur (15 til 35 grader Celcius).
- Fjern ikke plastiktapen, der dækker blækdyserne, før du er klar til at installere blækpatronen i printeren. Forsøg ikke at sætte tapen på blækpatronen igen, hvis tapen er fjernet fra blækpatronen. Dette kan beskadige blækpatronen.

### Opbevaring af blækpatroner

Når en blækpatron fjernes fra printeren, skal den opbevares i en blækpatronbeskytter eller i en lufttæt plastikbeholder.
Der følger en blækpatronbeskytter med fotoblækpatronen. Hvis du opbevarer blækpatronen i en lufttæt plastikbeholder, skal du sørge for, at dyserne vender nedad, men ikke er i berøring med beholderne.

#### Indsætning af blækpatronen i blækpatronbeskytteren

Læg blækpatronen ind i beskytteren i en svag vinkel, og klik den sikkert på plads.

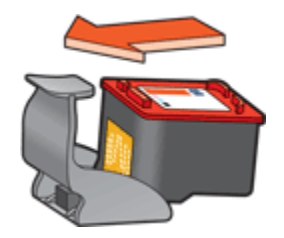

#### Fjernelse af blækpatronen fra blækpatronbeskytteren

Tryk ned og tilbage øverst på beskytteren for at frigøre patronen. Lad patronen glide ud af beskytteren.

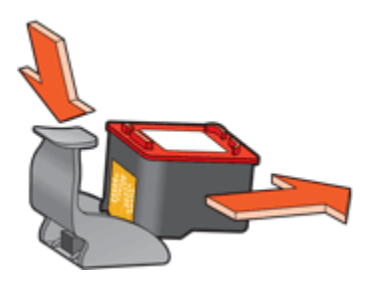

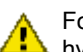

Forsigtig! Du må ikke tabe blækpatronen. Blækpatronen kan gå i stykker, hvis du taber den.

# 9.10 Printerens værktøjskasse

Printerens værktøjskasse indeholder en række nyttige værktøjer til at forbedre printerens ydeevne.

Du kan bruge printerværktøjerne til følgende opgaver:

- Rense blækpatronerne
- Justere blækpatronerne
- Kalibrere farver
- Udskrive en testside
- Vise de omtrentlige blækniveauer

For at bruge værktøjerne skal du åbne dialogboksen Printeregenskaber og klikke på fanen **Service**. Klik derefter på knappen **Servicer denne enhed**.

# 10 Fejlfinding

- · Printeren udskriver ikke
- Papirstop
- Papirproblemer
- Udskriftskvaliteten er dårlig
- Dokumentet er udskrevet forkert
- · Fotoene udskrives ikke korrekt
- · Problemer ved udskrivning uden rammer
- Strømindikator blinker
- · Dokumentet udskrives langsomt
- · Fejlmeddelelser
- Hvis du fortsat har problemer

# 10.1 Printeren udskriver ikke

## Kontrol af følgende betingelser

- Der er sat strøm til printeren.
- · Kabeltilslutningen er i orden.
- · Printeren er tændt.
- · Blækpatronerne er installeret korrekt.
- · Papir eller andre medier er lagt korrekt i papirbakken.
- Printerdækslet er lukket.
- Bagklappen er fastgjort.

#### Kontrol af printerkabelforbindelsen

Hvis printerkablet er sluttet til en USB-hub, er der muligvis en udskrivningskonflikt. Brug en af disse metoder til at løse dette problem:

- Du kan tilslutte printerens USB-kabel direkte til computeren.
- Mens der udskrives, må du ikke benytte andre USB-enheder, der er sluttet til hubben.

#### Hvis der ikke kan tændes for printeren

Printeren trækker muligvis for meget strøm.

- 1. Træk stikket ud af stikkontakten.
- 2. Vent i ca. 10 sekunder.
- 3. Sæt stikket i igen.
- 4. Tryk på strømafbryderen for at tænde for printeren.

Hvis printeren stadig ikke aktiveres, kan du forsøge følgende:

- · Slut printeren til et andet elektrisk stik.
- Slut printeren direkte til et elektrisk stik i stedet for overspændingsbeskytteren.

# Hvis printeren stadig ikke udskriver

Vælg det emne herunder, der bedst beskriver problemet:

- Papirstop
- Meddelelsen ikke mere papir

# 10.2 Papirstop

Følg disse trin, indtil papirstoppet er fjernet.

- 1. Tryk på strømafbryderen for at slukke for printeren.
- 2. Træk strømstikket og USB-kablet på printerens bagside ud.
- 3. Fjern papiret fra papirbakken.
- 4. Hvis du udskriver etiketter, skal du kontrollere, at der ikke sidder en etiket fast, der har løsnet sig fra etiketarket, da det kørte gennem printeren.
- 5. Fjern det bageste adgangsdæksel. Tryk håndtaget til højre, og træk klappen ud.

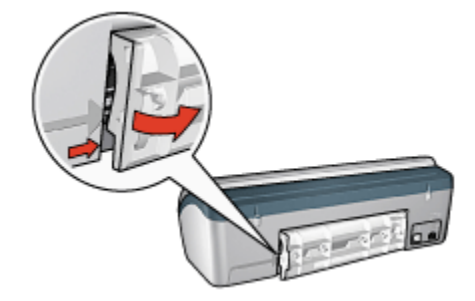

6. Fjern papirstoppet fra printerens bagside, og sæt bagklappen fast igen.

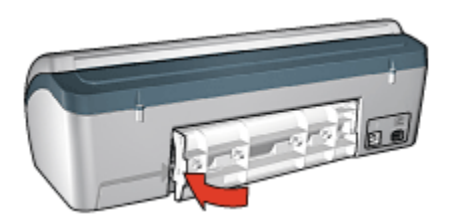

- 7. Læg papiret i papirbakken.
- 8. Sæt strømstikket og USB-kablet i igen.
- 9. Tryk på strømafbryderen for at tænde for printeren.
- 10. Udskriv dokumentet igen.

# 10.3 Papirproblemer

#### Printeren udskriver på flere ark ad gangen

#### Papirvægt

Printeren kan udskrive flere sider ad gangen, hvis papiret vejer mindre end den anbefalede papirvægt. Brug papir, der overholder den anbefalede papirvægt. Du kan finde flere papirvægtsspecifikationer i funktionsoversigten, der fulgte med printeren.

#### Papir er lagt forkert i

Printeren kan udskrive flere ark papir ad gangen, hvis papiret er skubbet for langt ned i printeren. Læg papir i papirbakken igen, og skub forsigtigt papiret, til du mærker modstand.

Printeren kan også udskrive på flere ark, hvis der er lagt forskellige papirtyper i printeren. Fotopapir kan f.eks. være blandet med almindeligt papir. Tøm papirbakken, og ilæg kun den papirtype, der passer til det dokument, der udskrives.

#### Andre papirproblemer

- Se siden om papirstop for at få oplysninger om, hvordan papirstop fjernes.
- Se siden om fejlmeddelelser, hvis der vises en meddelelse om, at printeren mangler papir.

# 10.4 Udskriftskvaliteten er dårlig

## Streger og manglende linjer

Hvis der mangler linjer eller punkter på de udskrevne sider, eller hvis der er blækstriber på siderne, kan det skyldes, at blækpatronerne er ved at løbe tør for blæk, eller at de skal renses.

## Udskriften er falmet

· Kontroller, om der er lavt blækniveau i blækpatronerne.

Hvis der er lavt blækniveau i en af blækpatronerne, skal du overveje at udskifte blækpatronen, når udskriftskvaliteten bliver svagere.

Hvis blækpatronen ikke har lavt blækniveau, skal du rense blækpatronen.

· Kontroller, at der er installeret en sort blækpatron.

Hvis den sorte tekst og billederne på udskrifterne er falmet, kan det skyldes, at du kun udskriver med den trefarvede blækpatron. Isæt en sort blækpatron foruden den trefarvede blækpatron for at opnå en optimal sort udskriftskvalitet.

• Kontroller, at beskyttelsestapen er fjernet fra blækpatronerne.

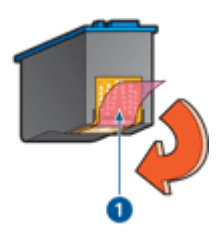

1. Plastiktape

• Prøv eventuelt at vælge en bedre udskriftskvalitet.

#### Der udskrives blanke sider

- Beskyttelsestapen sidder muligvis stadig fast på blækpatronerne. Kontroller, at tapen er fjernet fra blækpatronerne.
- Blækpatronerne er muligvis løbet tør for blæk. Udskift en eller begge tomme blækpatroner.

#### Der er for meget eller for lidt blæk på siden

#### Juster blækmængden og tørretiden

1. Åbn dialogboksen Printeregenskaber.

- 2. Klik på fanen Grundlæggende.
- 3. Klik på knappen Avancerede funktioner.

Dialogboksen Avancerede funktioner vises.

4. Flyt skyderen Blækmængde mod Let eller Tung.

Bemærk! Hvis du forøger blækmængden, skal du flytte skyderen **Tørretid** mod **Mere** for at undgå udtværing af blækket.

5. Klik på OK, og klik derefter på OK igen.

# 10.5 Dokumentet er udskrevet forkert

## Tekst og billeder er justeret forkert

Hvis tekst og billederne på udskrifter er justeret forkert, skal du justere blækpatronerne.

## Dokumentet er udskrevet skævt eller skråt

- 1. Kontroller, at kun en type papir ligger i papirbakken, og at papiret er placeret korrekt i papirbakken.
- 2. Bekræft, at papirstyret sidder fast ind mod kanten på papiret.
- 3. Udskriv dokumentet igen.

#### Dele af dokumentet mangler eller udskrives det forkerte sted

Åbn dialogboksen Printeregenskaber, og bekræft følgende indstillinger:

| Fane             | Indstilling                                                                     |
|------------------|---------------------------------------------------------------------------------|
| Grundlæggende    | Papirretning: Kontroller, at papirretningen er korrekt.                         |
| Papir/Kvalitet   | Størrelsen er: Bekræft, at papirformatet er korrekt.                            |
| Effekter         | <b>Skaler til at passe</b> : Vælg at tilpasse teksten og grafikken til papiret. |
| Færdigbehandling | Plakatudskrivning: Kontroller, Fra er valgt.                                    |

# Konvolutten er udskrevet skråt

- 1. Læg flappen ind i konvolutten, før du lægger den i papirbakken.
- 2. Bekræft, at papirstyret sidder fast ind mod kanten på konvolutten.
- 3. Udskriv konvolutten igen.

# Udskriften har ikke de nye udskriftsindstillinger

Standardindstillingerne for printeren er muligvis forskellige fra udskriftsindstillingerne for programmet. Vælg de ønskede udskriftsindstillinger i programmet.

# 10.6 Fotoene udskrives ikke korrekt

# Kontroller papirbakken

- 1. Læg fotopapiret i papirbakken med udskriftssiden nedad.
- 2. Skub papiret så langt frem som muligt.
- 3. Skub papirstyret fast ind mod kanten på papiret.

#### Kontroller printeregenskaberne

Åbn dialogboksen Printeregenskaber, og kontroller følgende indstillinger:

| Fane           | Indstilling                          |
|----------------|--------------------------------------|
|                | Størrelsen er: Den ønskede størrelse |
| Papir/Kvalitet | Typen er: Den korrekte fotopapirtype |
|                | Udskriftskvalitet: Bedst             |

#### Farverne er tonede eller forkerte

Hvis farverne på fotoene virker tonede eller forkerte, skal du følge disse trin:

- 1. Juster blækpatronerne ved brug af almindeligt hvidt papir.
- 2. Udskriv fotoet igen på fotopapir.
- 3. Hvis farverne fortsat virker tonede eller forkerte, skal du kalibrere farven.

Til farvekalibrering skal der installeres en fotoblækpatron og en trefarvet blækpatron.

- 4. Udskriv fotoet igen.
- 5. Hvis farverne fortsat er tonede eller forkerte, skal du åbne dialogboksen Printeregenskaber. Klik på fanen **Farve**, og klik derefter på knappen **Avancerede farveindstillinger**.
- 6. Juster farverne i dialogboksen Avancerede farveindstillinger, som ønsket. Følg disse retningslinjer:
  - Hvis farverne er for gule, skal du flytte skyderen Farvetone mod Køligere.
  - Hvis farverne er for blå, skal du flytte skyderen Farvetone mod Varmere.

- 7. Udskriv fotoet igen.
- 8. Hvis farver stadigvæk virker forkerte, skal du kontrollere blækmængden.

# 10.7 Problemer ved udskrivning uden rammer

Når du udskriver fotografier eller dokumenter uden kanter, skal du følge disse retningslinjer:

- Kontroller, at det papirformat, der er angivet på rullelisten Papirformat under fanen Udskrivningsgenveje, stemmer overens med formatet på det papir, der er lagt i papirbakken.
- Vælg den korrekte papirtype på rullelisten **Papirtype** under fanen **Udskrivningsgenveje**.
- Vælg Høj kvalitet under Udskriv i gråtoner under fanen Farve, hvis du udskriver i gråtoner.
- Udskriv ikke dokumenter uden kanter med reserveblæk. Sørg for, at der altid er to blækpatroner installeret i printeren.

# En del af fotografiet er falmet

#### Et fotografi er falmet i kanterne

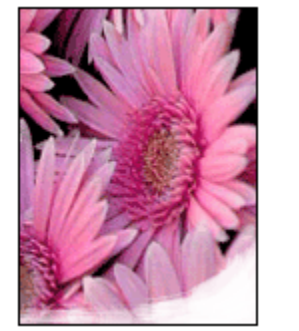

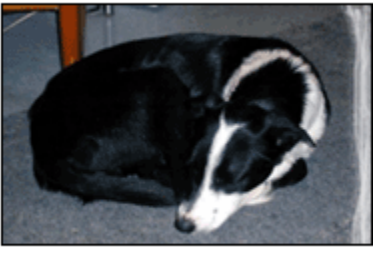

Kontroller, at fotopapiret ikke krøller. Hvis fotopapiret krøller, skal du lægge det i en plastikpose og forsigtigt bøje det modsat den retning, det er krøllet, indtil det er glat. Hvis problemet fortsætter, skal du bruge fotopapir, der ikke er krøllet.

Du finder yderligere oplysninger om, hvordan du forhindrer, at fotopapiret krøller, på siden om opbevaring af fotopapir.

Et fotografi er falmet i nærheden af kanterne

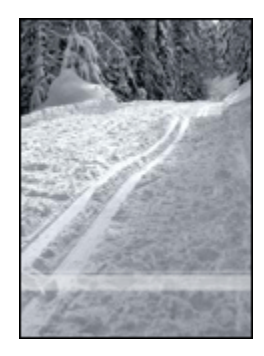

Hvis fotografiet er falmet ca. 25 til 64 mm fra kanten, kan du forsøge følgende:

- Installer en fotoblækpatron og en trefarvet blækpatron i printeren.
- Roter billedet 180 grader.
- Åbn dialogboksen Printeregenskaber. Klik på fanen **Papir/Kvalitet**, og indstil derefter **Udskriftskvalitet** til **Maksimum dpi**.

Se under Hvad er det? for at få flere oplysninger om funktionerne i dialogboksen **Printeregenskaber**.

# Der er streger i et lyst område af et fotografi

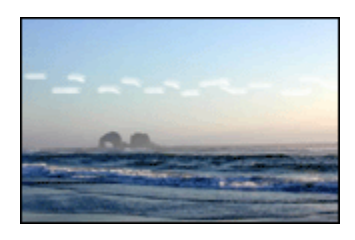

Hvis der er streger i et lyst område ca. 64 mm fra en af kanterne på et fotografi, kan du forsøge følgende:

- Installer en fotoblækpatron i printeren.
- Roter billedet 180 grader.

Se under Hvad er det? for at få flere oplysninger om funktionerne i dialogboksen **Printeregenskaber**.

# Billedet er udskrevet skråt

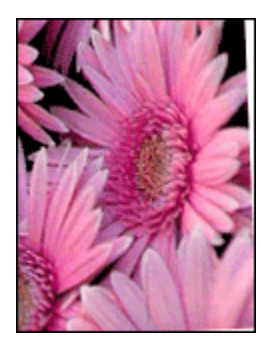

Følg disse trin, hvis billedet er udskrevet skråt:

- 1. Fjern alt papir fra papirbakken.
- 2. Læg fotopapiret korrekt i papirbakken.
- 3. Kontroller, at papirstyrene sidder fast ind mod mediet.

# Udskriften har en uønsket kant

De følgende forhold kan skabe en uønsket kant.

# Gældende for de fleste fotopapirtyper

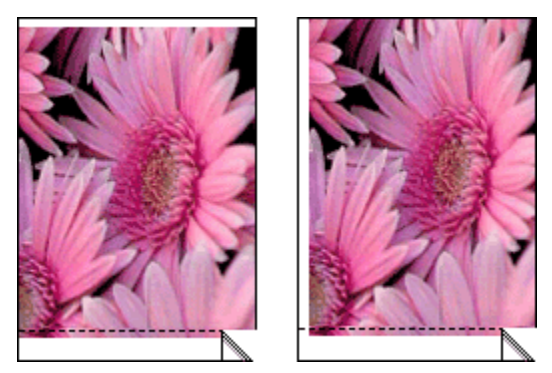

Hvis udskriften har en uønsket kant, kan du forsøge følgende:

- Justere blækpatronerne.
- Åbn dialogboksen Printeregenskaber, klik på fanen **Papir/Kvalitet**, og kontroller, at det valgte papirformat stemmer overens med både det papirformat, som fotografiet er formateret til, og med formatet på det papir, der er lagt i printeren.

• Åbn dialogboksen Printeregenskaber, klik på fanen **Papir/Kvalitet**, og marker derefter afkrydsningsfeltet **Automatisk tilpasning uden kant**.

#### Gældende for fotopapir med en afrivningsfane

Hvis kanten er på afrivningsfanen, skal du fjerne fanen.

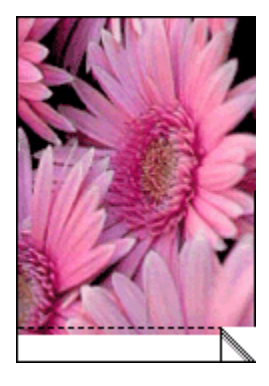

Hvis kanten er oven over afrivningsfanen, skal du justere blækpatronerne

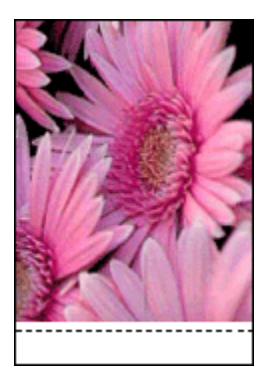

# Udtværet blæk

Brug HP fotopapir.

Kontroller, at fotopapiret ikke krøller. Hvis fotopapiret krøller, skal du lægge det i en plastikpose og forsigtigt bøje det modsat den retning, det er krøllet, indtil det er glat. Hvis problemet fortsætter, skal du bruge fotopapir, der ikke er krøllet.

Hvis papiret ikke er krøllet, skal du følge disse trin:

- 1. Åbn dialogboksen Printeregenskaber.
- 2. Klik på fanen Grundlæggende og derefter på knappen Avancerede funktioner.

Dialogboksen Avancerede funktioner vises.

- 3. Flyt skyderen for Tørretid mod Mere.
- 4. Flyt skyderen for Blækmængde mod Let.

Bemærk! Farverne i billedet kan blive lysere.

5. Klik på OK.

Hvis problemet varer ved, skal du følge disse trin:

- 1. Fjern udskriftsmediet uden kanter, og læg derefter almindeligt papir i papirbakken.
- 2. Tryk på og hold **strømafbryderen** nede, og tryk derefter på knappen **Genoptag**. Printeren udskriver en testside.
- 3. Gentag trin 2, indtil testsiden udskrives uden udtværet blæk på bagsiden.

# 10.8 Strømindikator blinker

- Hvis Strømindikatoren er **tændt**, udskriver printeren, eller så er den klar til at udskrive.
- Hvis Strømindikatoren er slukket, er printeren slukket.
- Se nedenfor, hvis strømindikatoren blinker.

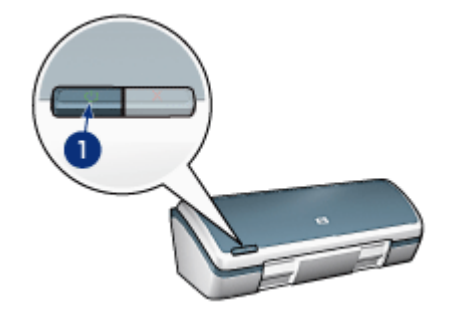

1. Strømindikator

#### Hvad betyder den blinkende indikator

Strømindikatoren kan blinke af flere årsager:

- Printerdækslet er åbent.
- · Der mangler papir i printeren.
- Der er et problem med printeren, f.eks. papirstop eller et problem med en blækpatron.

## Hvis der vises en fejlmeddelelse

Læs fejlmeddelelsen, der forklarer problemet og løsning af det.

#### Hvis der ikke vises en fejlmeddelelse

Statusen for printeren ved hjælp af printerværktøjerne. For at få adgang til værktøjerne skal du åbne dialogboksen Printeregenskaber og klikke på fanen **Service**. Klik derefter på knappen **Servicer denne enhed**.

Du kan bruge printerværktøjerne til at:

- · Se de omtrentlige blækmængder.
- Rense blækpatronerne.
- Kalibrere printeren.
- · Udskrive en testside.
- Udføre ad hoc-funktioner.

# 10.9 Dokumentet udskrives langsomt

#### Flere programmer er åbne

Computeren har ikke nok kapacitet til, at printeren kan udskrive ved maksimal hastighed.

Luk alle unødvendige programmer under udskrivning for at øge printerens hastighed.

#### Der udskrives komplekse dokumenter, grafik eller fotos

Det tager længere tid at udskrive dokumenter med grafik eller fotos end tekstdokumenter.

Hvis computeren ikke har nok hukommelse eller diskplads til at udskrive dokumentet under normale omstændigheder, kan du bruge Lavt hukommelsesniveau. Brug af denne indstilling kan forringe udskriftskvaliteten. Lavt hukommelsesniveau deaktiverer også udskrivning i 4800 x 1200 optimeret dpi.

Sådan aktiveres Lavt hukommelsesniveau:

- 1. Åbn dialogboksen Printeregenskaber.
- 2. Klik på fanen Grundlæggende, og klik derefter på knappen Avancerede funktioner.
- 3. Vælg lavt hukommelsesniveau.
- 4. Udskriv dokumentet.

# Printerdriveren er forældet

Der kan være installeret en forældet printerdriver.

Du finder yderligere oplysninger om opdatering af printerdriveren på HP's websted www.hp.dk/support.

#### Computeren opfylder ikke systemkravene

Hvis computeren ikke har tilstrækkelig RAM, eller hvis der ikke er meget ledig plads på harddisken, vil printerens behandlingstid være længere.

1. Kontroller, at computerens harddisk, RAM og processor opfylder systemkravene.

Du finder oplysninger om systemkrav i brugervejledningen, der fulgte med printeren.

2. Frigør ledig plads på harddisken ved at slette unødvendige filer.

#### Printeren udskriver i blækbackup-tilstand

Printeren kan udskrive langsommere, hvis den udskriver i blækbackup-tilstand.

Du kan øge udskriftshastigheden med to blækpatroner i printeren.

#### Udskrivningstilstanden Bedst eller Maksimum dpi er valgt.

Printeren udskriver langsommere, når tilstanden **Bedst** eller **Maksimum dpi** er valgt som udskriftskvalitet. Hvis du vil øge printerens hastighed, skal du vælge en anden tilstand for udskriftskvalitet.

# 10.10 Fejlmeddelelser

#### Meddelelsen ikke mere papir

Følg de relevante trin for de eksisterende forhold.

#### Hvis der er lagt papir i papirbakken, skal du

- 1. kontrollere følgende:
  - Der er lagt tilstrækkeligt papir i papirbakken (mindst 10 ark).
  - · Papirbakken må ikke være overfyldt.
  - Papirstakken skal røre det bageste af papirbakken.
- 2. Skubbe papirstyret fast ind mod papirets kanter.

#### Hvis papirbakken er tom, skal du gøre følgende:

1. Læg papiret i papirbakken.

- 2. Skub papiret så langt frem som muligt.
- 3. Skubbe papirstyret fast ind mod papirets kanter.

# Hvis Strømindikatoren blinker, er der en fejl.

Læs fejlmeddelelsen, der forklarer problemet og løsning af det.

Yderligere oplysninger findes i afsnittet Strømindikator blinker.

# Fejlmeddelelsen "Der opstod en fejl under skrivning til USB-port" vises

Printeren modtager muligvis ikke korrekte data fra en anden USB-enhed eller USBhub. Tilslut printeren direkte til USB-porten på computeren.

# Fejlmeddelelsen "Der opstod en fejl under skrivning til LPT1" vises

Printeren er tilsluttet til computeren med et USB-kabel, men kablet har muligvis ikke været tilsluttet, før softwaren blev installeret.

Afinstaller softwaren, og geninstaller den.

# Fejlmeddelelsen "tovejskommunikation kan ikke opnås" eller "printeren svarer ikke" vises

Printeren kan muligvis ikke kommunikere med computeren, hvis USB-kablet er for langt.

Du skal sørge for, at USB-kablet ikke er længere end fem meter, hvis denne fejlmeddelelse vises. Tilslut printeren direkte til USB-porten på computeren og ikke til en USB-hub.

# 10.11 Hvis du fortsat har problemer

Hvis du ikke kan finde en løsning på problemet under fejlfindingsemnerne, skal du slukke for computeren og derefter genstarte den.

Hvis du stadig har problemer, efter at du har genstartet computeren, skal du gå til HPs kundesupport på www.hp.com/support.

# 11 Tilbehør

- Papir
- USB-kabler
- Blækpatroner

Bemærk! Det tilgængelige tilbehør og ekstraudstyr varierer alt efter land/område.

# 11.1 Papirbeholdninger

Denne liste kan ændres. Hvis du vil have en opdateret liste, skal du gå til HPs kundesupport på www.hp.com/support.

Bemærk! Udbuddet af tilbehør kan variere, afhængigt af land/region.

# HP ekstra hvidt inkjet-papir

HPB250 Letter, 250 ark HPB1124 Letter, 500 ark C5977B A4, 250 ark C1825A A4, 500 ark (Europa/Asien)

# HP Premium papir

51634Y Letter, 200 ark 51634Z A4, 200 ark

# HP brochure- og reklamepapir, mat

C5445A Letter, 100 ark

# HP brochure- og reklamepapir, blankt

C6817A Letter, 50 ark C6818A A4, 50 ark

# HP brochurepapir foldet tre gange, blankt

C7020A Letter, 100 ark Q2525A A4, 50 ark

## HP brochurepapir foldet tre gange, mat

Q5543A Letter, 100 ark

#### HP Premium inkjet-transparenter

C3828A Letter, 20 ark C3834A Letter, 50 ark C3832A A4, 20 ark C3835A A4, 50 ark

## HP ekstra fint fotopapir, blankt

Q2502A 4x6", 60 ark (USA) Q2502AC 4x6", 60 ark (Canada) Q2503A 10x15 cm, 20 ark (Europa) Q2504A 10x15 cm, 20 ark (Asien, Stillehavet) C6831A Letter, 20 ark (USA) Q1785A Letter, 50 ark (USA) Q5493A Letter, 100 ark (USA) C6831AC Letter, 20 ark (Canada) C6832A A4, 20 ark (Europa) Q1786A A4, 50 ark (Europa) Q1951A A4, 20 ark (Asien, Stillehavet) Q1933A A4, 20 ark (Japan)

# HP ekstra fint fotopapir, blankt (med afrivningsfane)

Q1977A 4x6", 20 ark (USA) Q1978A 4x6", 60 ark (USA) Q5431A 4x6", 100 ark (USA) Q1977AC 4x6", 20 ark (Canada) Q1978AC 4x6", 60 ark (Canada) Q1979A 10x15 cm, 20 ark (Europa) Q1980A 10x15 cm, 60 ark (Europa) Q1952A 10x15 cm, 20 ark (Asien, Stillehavet) Q1935A 10x15 cm, 20 ark (Japan)

#### HP ekstra fint fotopapir, mat

Q2506A 4x6", 60 ark (USA) Q2507A 10x15 cm, 20 ark (Europa) Q2508A 10x15 cm, 60 ark (Europa) C6950A Letter, 20 ark (USA) Q5450A Letter, 50 ark (USA) C6950AC Letter, 20 ark (Canada) C6951A A4, 20 ark (Europa) Q1934A A4, 20 ark (Japan)

#### HP fotopapir, blankt (med afrivningsfane)

C7890A 4x6", 20 ark (Nordamerika) C7893A 4x6", 60 ark (Nordamerika) Q7891A 10x15 cm, 20 ark (Europa) Q7894A 10x15 cm, 60 ark (Europa)

#### HP fotopapir, blankt

C1846A Letter, 25 ark (USA) C7896A Letter, 50 ark (USA) Q5437A A4, 25 ark (Europa) Q7897A A4, 50 ark (Europa) C6765A A4, 20 ark (Asien, Stillehavet) C7898A A4, 20 ark (Japan)

#### HP Premium-fotopapir, blankt

Q5477A 4x6", 60 ark (USA) Q5477A 5x7", 20 ark (USA) Q5479A 10x15 cm, 20 ark (Europa) Q5480A 13x18 cm, 20 ark (Europa) C6039A Letter, 15 ark (USA) C6979A Letter, 50 ark (USA) Q5494A Letter, 100 ark (USA) Q5447A Letter, 120 ark (USA) C6039AC Letter, 15 ark (Canada) C6979AC Letter, 50 ark (Canada) Q2519A A4, 20 ark (Europa) C7040A A4, 50 ark (Europa)

## HP Premium-fotopapir, blankt (med afrivningsfane)

Q1988A 4x6", 20 ark (USA) Q1989A 4x6", 60 ark (USA) Q1990A 4x6", 100 ark (USA) Q1988AC 4x6", 20 ark (Canada) Q1989AC 4x6", 60 ark (Canada) Q1991A 10x15 cm, 20 ark (Europa) Q1992A 10x15 cm, 60 ark (Europa)

#### HP Premium-fotopapir, mat (med afrivningsfane)

Q5435A 4x6", 60 ark (USA) Q5436A 10x15 cm, 20 ark (Europa)

# HP Premium-fotopapir, mat

Q1993A Letter, 15 ark (USA) Q1994A Letter, 50 ark (USA) Q5433A A4, 20 ark (Europa) C5434A A4, 50 ark (Europa)

# HP Premium-højglansfilm

Q1973A Letter, 20 ark (USA) C3836A Letter, 50 ark (USA) C3836AC Letter, 50 ark (Canada) Q1981A Letter, 20 ark (Europa) C3837A Letter, 50 ark (Europa) Q1958A A4, 10 ark (Japan)

## HP papir til daglig brug, halvblankt (med afrivningsfane)

Q5440A 4x6", 100 ark (USA) Q5440AC 4x6", 100 ark (Canada) Q5441A 10x15 cm, 100 ark (Europa) Q5442A 10x15 cm, 100 ark (Asien, Stillehavet)

# HP papir til daglig brug, halvblankt

Q5498A Letter, 25 ark (USA) Q2509A Letter, 100 ark (USA) Q2509AC Letter, 100 ark (Canada) Q5451A A4, 25 ark (Europa) Q2510A A4, 100 ark (Europa) Q2511A A4, 100 ark (Asien, Stillehavet)

# HP avanceret fotopapir, blankt

Q5461A 4x6", 60 ark (USA) Q5454A Letter, 25 ark (USA) Q5510A Letter, 50 ark (USA)

# HP avanceret fotopapir, blankt (med afrivningsfane)

Q5508A 4x6", 20 ark (USA) Q5509A 4x6", 60 ark (USA)

# HP lykønskningskort, mat, hvidt, foldet fire gange

C6042A A4, 20 ark (Europa)

# HP lykønskningskort, mat, hvidt, foldet på midten

C7018A Letter, 20 ark (USA)

# HP lykønskningskort, foldet på midten C6044A Letter, 10 ark (USA)

C6045A A4, 10 ark (Europa)

HP lykønskningskort med struktur, råhvidt, foldet på midten C6828A 20 ark

HP lykønskningskort med struktur, cremefarvet, foldet på midten C6829A 20 ark

HP lykønskningskort med struktur, hvidt, foldet på midten C7019A 20 ark

HP lykønskningskort i hør, hvidt, foldet på midten C1788A 20 ark

HP lykønskningskort i hør, råhvidt, foldet på midten C1787A 20 ark

HP overføringspapir (til hvidt stof) C6049A Letter, 12 ark (USA) C6050A A4, 12 ark (Europa) C6055A A4, 12 ark (Asien, Stillehavet) C7917A A4, 12 ark (Japan)

HP overføringspapir (til mørkt stof)

C1974A 6 ark

HP mat foto- og projektpapir

Q5499A Letter, 50 sæt

# 11.2 USB-kabler

Bemærk! Det tilgængelige tilbehør varierer alt efter land/område.

C6518A HP USB-kabel af typen A-B 2 M

# 12 Specifikationer

- Printerspecifikationer
- Miljøerklæring
- Genbrug af blækpatron

# 12.1 Printerspecifikationer

Se brugervejledningen, der fulgte med printeren, for de komplette printerspecifikationer, herunder følgende oplysninger:

- Type, format og vægt for papir og andre udskrivningsmedier, som kan bruges med denne printer
- · Udskrivningshastighed og -omdrejninger
- Strømkrav

# 12.2 Miljøerklæring

Hewlett-Packard forbedrer til stadighed fremstillingsprocessen af Deskjet-printere for at minimere printerens skadelige indvirkning på kontormiljøet samt de steder, hvor printerne fremstilles, sendes fra og bruges.

# Reduktion og afskaffelse

**Papirforbrug:** Printerens mulighed for tosidet udskrivning reducerer papirforbruget. Dette giver et lavere forbrug af naturlige ressoucer. Derudover kan brugeren med knappen Annuller udskrift spare papir ved hurtigt at annullere et udskriftsjob. Endelig kan dette udstyr udskrive på genbrugspapir (ifølge EN 12281:2002).

Genbrugspapir: Papirdokumentationen til denne printer er trykt på genbrugspapir.

**Ozon:** Ozon-nedbrydende kemikalier, såsom CFC-gasser, indgår ikke mere i fremstillingsprocessen hos Hewlett-Packard.

# Genbrug

Denne printer er designet til genbrug. Antallet af materialer er holdt på et minimum, men funktionaliteten og driftsikkerheden er stadig i top. Forskellige materialer er designet, så de nemt kan adskilles. Låse og andre sammenføjninger er nemme at finde, få adgang til og fjerne med almindeligt værktøj. Printerens vigtigste dele er designet, så de let kan findes, hvis de skal adskilles og repareres. **Printeremballage:** Emballagens materialer til denne printer er valgt for at yde størst mulig beskyttelse til den lavest mulige pris og samtidig forsøge at minimere miljøpåvirkningen og lette genbrug. Den kraftige konstruktion af HP DeskJetprinteren hjælper med at minimere både emballagematerialet og antallet af skader.

**Plastdele:** Alle vigtige plastdele er mærket ifølge internationale standarder. Alle plastdele, som bruges i printerens kabinet, indeholder kun en enkelt polymer.

**Produktets levetid:** For at få optimalt udbytte af HP Desk jet-printeren tilbyder HP følgende:

- Udvidet garanti: Du kan finde flere oplysninger i funktionsoversigten, der fulgte med printeren.
- **Tilbagetagelse af produkt:** Hvis du vil returnere dette produkt til HP efter endt levetid, skal du gå ind på www.hp.com/recycle. Hvis du vil returnere tomme blækpatroner til HP, kan du se under genbrug af blækpatroner.
  - Bemærk! Den udvidede garanti og mulighed for tilbagetagelse af produkt er ikke tilgængelige i alle lande/områder.

# 12.3 Genbrug af blækpatron

De kunder, der ønsker at genbruge de originale HP-blækpatroner, har mulighed for at deltage i HPs genbrugsprogram, Planet Partner's Program, for inkjet-patroner. HP tilbyder dette program i flere lande/regioner end nogen anden producent af inkjet-patroner i verden. Programmet er en gratis tjeneste til HP-kunder og en miljøvenlig løsning til bortskaffelse af brugte produkter.

Hvis du vil deltage, skal du blot følge vejledningen på HPs hjemmeside på adressen: www.hp.com/recycle. Denne tjeneste er ikke tilgængelig i alle lande/regioner. Kunden kan blive bedt om at oplyse navn, telefonnummer og adresse.

Vi hverken modtager eller genbruger patroner fra andre leverandører, da HPs enestående genbrugsproces er meget følsom over for materialeforurening. Slutprodukterne fra genbrugsprocessen bruges til fremstilling af nye produkter, og HP skal sikre sig, at materialesammensætningen er ensartet. Vi genbruger af den grund kun originale HP-patroner. Programmet gælder ikke for genopfyldte patroner.

Returnerede patroner skilles ad og deles derefter op i råmaterialer, der kan bruges til fremstilling af nye produkter i andre brancher. Eksempler på produkter, der er fremstillet af genbrugsmaterialer fra HP-blækpatroner, er bildele, bakker til brug under fremstilling af mikrochip, kobbertråd, stålplader og materialer, der bruges inden for elektronik. HP kan genbruge op til 65% af blækpatronens vægt, afhængigt af modellen. De dele, der ikke kan genbruges (blæk, skum og sammensatte dele), bortskaffes på miljøvenlig vis.

# 13 Meddelelser

- Meddelelser og ophavsret
- Termer og konventioner

# 13.1 Meddelelser og ophavsret

# Meddelelser fra Hewlett-Packard Company

Reproduktion, bearbejdning eller oversættelse er forbudt uden forudgående skriftlig tilladelse, med undtagelse af det, der er tilladt i henhold til loven om ophavsret.

Oplysningerne heri kan ændres uden forudgående varsel.

De eneste garantier for HP-produkter og -tjenester findes i den udtrykkelige garantierklæring, der følger med de pågældende produkter og tjenester. Intet heri må fortolkes som værende en yderligere garanti. HP er ikke ansvarlig for evt. tekniske eller redaktionelle fejl eller udeladelser heri.

# Ophavsret

Microsoft, MS, MS-DOS og Windows er registrerede varemærker tilhørende Microsoft Corporation.

TrueType er et amerikansk varemærke tilhørende Apple Computer, Inc.

Adobe, AdobeRGB og Acrobat er varemærker tilhørende Adobe Systems Incorporated.

© 2004 Copyright Hewlett-Packard Development Company, L.P.

# 13.2 Terminologi og konventioner

Der benyttes følgende terminologi og konventioner i denne brugervejledning.

# Termer

Der henvises til HP Deskjet-printeren som HP-printeren eller printeren.

# Forsigtig, advarsel og bemærk

**Forsigtig!** angiver en mulig skade på HP Deskjet-printeren eller på andet udstyr. Eksempel: Forsigtig! Rør ikke blækpatronens dyser eller kobberkontakter. Dette kan forårsage tilstopning, blækfejl samt dårlig elektrisk forbindelse.

Advarsel! angiver en fare for dig eller andre personer. Eksempel:

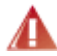

Advarsel! Opbevar nye og brugte blækpatroner uden for børns rækkevidde.

Bemærk! angiver, at der gives yderligere oplysninger. Eksempel:

Bemærk! Du opnår de bedste resultater med HP-produkter.